# Capl<sup>\*</sup>o

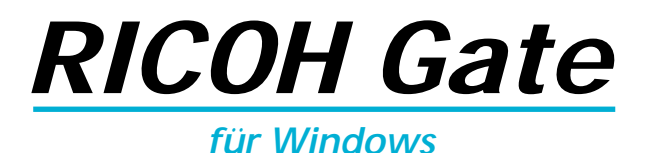

## Bedienungsanleitung

## Deutsch

Um korrekten Gebrauch dieses Produktes sicherzustellen, sollten Sie diese Anleitung vor Gebrauch der Kamera sorgfältig durchlesen. Bewahren Sie diese Anleitung für spätere Bezugnahme griffbereit auf.

# Einleitung

Vielen Dank für den Kauf eines Ricoh-Produkts.

Diese Anleitung beschreibt die korrekte Handhabung des Produkts und Vorsichtsmaßnahmen für seinen Gebrauch. Um die Leistung des Produkts voll auszuschöpfen, lesen Sie bitte die Anleitung vor dem Gebrauch des Produkts aufmerksam durch. Bewahren Sie die Anleitung für späteres Nachschlagen griffbereit auf.

Ricoh Co., Ltd.

### Wichtig

- Machen Sie unbedingt Sicherungskopien von wichtigen Daten. Daten können bei einer Fehlbedienung durch den Benutzer oder einer Störung des Produkts verloren gehen.
- Die Firma Ricoh übernimmt keine Haftung für Daten, die von dem Benutzer dieses Produkts erzeugt wurden.
- Die Firma Ricoh übernimmt keine Haftung für Schäden, die durch Versagen des Produkts, Verlust von Text oder Daten, oder durch den Gebrauch des Produkts entstanden sind.

### Urheberrecht

Die Vervielfältigung oder von urheberrechtlich geschütztem Material (Dokumente, Zeitschriften, Musik usw.), außer für persönliche, private oder ähnlich begrenzte Zwecke, ohne Genehmigung des Urheberrechtinhabers ist verboten.

- Diese Publikation darf nicht ohne ausdrückliche schriftliche Genehmigung von Ricoh reproduziert werden, weder im Ganzen noch auszugsweise.
- © 2001 Ricoh Co., Ltd.
- Ricoh behält sich das Recht vor, den Inhalt dieser Publikation ohne Vorankündigung zu ändern.
- Diese Anleitung wurde mit großer Sorgfalt erstellt. Sollten Sie trotzdem Fragen zu irgendeinem Teil der Anleitung haben, oder Fehler oder Ungenauigkeiten feststellen, wenden Sie sich bitte über eine der auf der Rückseite angegebenen Adressen an uns.

Microsoft, MS und Windows sind eingetragene Warenzeichen der Microsoft Corporation in den Vereinigten Staaten und in anderen Ländern.

QuickTime ist ein eingetragenes Warenzeichen von Apple Computer, Inc., das in den Vereinigten Staaten von Amerika und anderen Ländern registriert ist.

Alle anderen Firmen- und Produktnamen sind eingetragene Warenzeichen und/oder Warenzeichen der jeweiligen Inhaber.

# Anwendungsmöglichkeiten dieser Software

### Bequemes Speichern von Dateien in der Kamera (Caplio RR10)

Sie können die Taste START an der RICOH BASE benutzen, um Dateien im PC zu speichern.

### Herunterladen von Standbildern, Sprachnotizen und Laufbildern zum PC sowie Übertragen von Dateien zur Kamera

Durch Anschließen der Kamera an einen PC können Sie aufgenommene Standbilder, Sprachnotizen und Laufbilder zum PC übertragen, oder im PC gespeicherte MP3-Dateien, Standbild-, Sprachnotiz- (WAV-Dateien) und Laufbilddateien (AVI-Dateien) zur Kamera übertragen.

### Wählen des Formats der von der Kamera übertragenen Bilddateien

Sie können das Format der von der Kamera übertragenen Bilddateien (EXIF 2.1, JPEG, BMP, TIFF oder PNG) je nach Ihren Anforderungen wählen.

### Skalieren der von der Kamera übertragenen Bilder

Sie können die Größe der von der Kamera übertragenen Bilddateien je nach Ihren Anforderungen ändern.

# Inhalt

| Anwendungsmöglichkeiten dieser Software                                                                                                    | 1<br>4                    |
|----------------------------------------------------------------------------------------------------|---------------------------|
| Kapitel 1 Vorbereitung der Software                                                                                                    | 7                         |
| Erläuterung der mitgelieferten Software<br>Systemvoraussetzungen<br>Installieren der Software<br>Zum Installieren der Software<br>Deinstallieren der Software.                                                                                                    | 7<br>10<br>11<br>11<br>15 |
| Kapitel 2 Anschließen der Kamera an einen PC                                                                                                    | 19                        |
| Anschließen des USB-Kabels<br>Anschließen der RICOH BASE an einen PC<br>Anschließen der Kamera an einen PC<br>Abtrennen des USB-Kabels                                                                                                    |                           |
| Kapitel 3 Verwenden von RICOH Gate                                                                                                    | 23                        |
| Starten und Beenden von RICOH Gate<br>Anzeigen des RICOH Gate-Fensters<br>Verstecken des RICOH Gate-Fensters<br>Beenden von RICOH Gate<br>Starten von RICOH Gate<br>Funktionen der RICOH Gate-Tasten<br>Speichern von Kameradaten im PC<br>Speichern von Daten mit den Speichertasten<br>Ändern der Speichertasten- |                           |
| Einstellungen<br>Ändern der Einstellung der Taste START<br>Automatisches Speichern von Dateien mit Hilfe der Taste STA<br>Datenübertragung vom PC zur Kamera<br>Hochladen mit der Taste Upload<br>Ändern der Übertragungstasten-Einstellungen                                                                       |                           |
| Erzeugen eines Indexabzugs<br>Erzeugen eines Indexabzugs<br>Ändern der Druckeinstellungen<br>Versenden von Bildern mit E-Mail<br>Versenden von E-Mail mit angehängten Dateien<br>Ändern der E-Mail-Einstellungen                                                                                                    |                           |

| Einstellen der Nachrichtengroße                                                                                                    | 54                                                       |
|----------------------------------------------------------------------------------------------------|----------------------------------------------------------|
| Starten einer Anwendung                                                                                                    | 55                                                       |
| Registrieren der Anwendung                                                                                                    | 55                                                       |
| Starten der Anwendung                                                                                                    | 57                                                       |
| Sonstige Funktionen                                                                                                    | 58                                                       |
| Ausschalten der Kamera                                                                                                    | 58                                                       |
| Anzeigen und Einstellen der Kamerainformationen                                                                                                    |                                                          |
| (Kamera-Eigenschaften)                                                                                                    | 58                                                       |
| Andern des RICOH Gate-Designs                                                                                                    | 59                                                       |
| Anzeigen der RICOH Gale-Version                                                                                                    | 60                                                       |
| Anhang                                                                                                    | 61                                                       |
| Verwendung der mit der Kamera aufgenommenen Laufbilder.                                                                                                    | 61                                                       |
|                                                                                                    |                                                          |
| Umwandeln von Dateien mit MGI VideoWave                                                                                                    | 61                                                       |
| Umwandeln von Dateien mit MGI VideoWave<br>Verwendung der Caplio RR10 als Web-Kamera                                                                                                    | 61                                                       |
| Umwandeln von Dateien mit MGI VideoWave<br>Verwendung der Caplio RR10 als Web-Kamera<br>Vor Gebrauch der Videoaufzeichnungsfunktion                                                                                                    | 61<br>64<br>64                                           |
| Umwandeln von Dateien mit MGI VideoWave<br>Verwendung der Caplio RR10 als Web-Kamera<br>Vor Gebrauch der Videoaufzeichnungsfunktion<br>Aufzeichnen von Videobildern                                                                                                    | 61<br>64<br>64<br>66                                     |
| Umwandeln von Dateien mit MGI VideoWave<br>Verwendung der Caplio RR10 als Web-Kamera<br>Vor Gebrauch der Videoaufzeichnungsfunktion<br>Aufzeichnen von Videobildern<br>Ändern der Aufzeichnungs-Einstellungen                                                                                                    | 61<br>64<br>64<br>66<br>67                               |
| Umwandeln von Dateien mit MGI VideoWave<br>Verwendung der Caplio RR10 als Web-Kamera<br>Vor Gebrauch der Videoaufzeichnungsfunktion<br>Aufzeichnen von Videobildern<br>Ändern der Aufzeichnungs-Einstellungen<br>Fehlersuche                                                                                                    | 61<br>64<br>64<br>66<br>67<br>67                         |
| Umwandeln von Dateien mit MGI VideoWave<br>Verwendung der Caplio RR10 als Web-Kamera<br>Vor Gebrauch der Videoaufzeichnungsfunktion<br>Aufzeichnen von Videobildern<br>Ändern der Aufzeichnungs-Einstellungen<br>Fehlersuche<br>Falls die Kamera nicht normal funktioniert                                                                                                    | 61<br>64<br>64<br>66<br>67<br>69<br>69                   |
| Umwandeln von Dateien mit MGI VideoWave<br>Verwendung der Caplio RR10 als Web-Kamera<br>Vor Gebrauch der Videoaufzeichnungsfunktion<br>Aufzeichnen von Videobildern<br>Ändern der Aufzeichnungs-Einstellungen<br>Fehlersuche<br>Falls die Kamera nicht normal funktioniert<br>Löschen des Treibers                                                                                | 61<br>64<br>64<br>66<br>67<br>69<br>69<br>70             |
| Umwandeln von Dateien mit MGI VideoWave<br>Verwendung der Caplio RR10 als Web-Kamera<br>Vor Gebrauch der Videoaufzeichnungsfunktion<br>Aufzeichnen von Videobildern<br>Ändern der Aufzeichnungs-Einstellungen<br>Fehlersuche<br>Falls die Kamera nicht normal funktioniert<br>Löschen des Treibers<br>RICOH Gate-Menüs                                                            | 61<br>64<br>66<br>67<br>69<br>69<br>70<br>75             |
| Verwendung der Caplio RR10 als Web-Kamera<br>Vor Gebrauch der Videoaufzeichnungsfunktion<br>Aufzeichnen von Videobildern<br>Ändern der Aufzeichnungs-Einstellungen<br>Fehlersuche<br>Falls die Kamera nicht normal funktioniert<br>Löschen des Treibers<br>RICOH Gate-Menüs<br>RICOH Gate-Menüs                                                                                   | 61<br>64<br>66<br>67<br>69<br>69<br>70<br>75<br>75       |
| Umwandeln von Dateien mit MGI VideoWave<br>Verwendung der Caplio RR10 als Web-Kamera<br>Vor Gebrauch der Videoaufzeichnungsfunktion<br>Aufzeichnen von Videobildern<br>Ändern der Aufzeichnungs-Einstellungen<br>Fehlersuche<br>Falls die Kamera nicht normal funktioniert<br>Löschen des Treibers<br>RICOH Gate-Menüs<br>RICOH Gate-Menüs<br>Setup-Menü für die einzelnen Tasten | 61<br>64<br>64<br>67<br>69<br>70<br>75<br>75<br>75       |
| Verwendung der Caplio RR10 als Web-Kamera<br>Vor Gebrauch der Videoaufzeichnungsfunktion<br>Aufzeichnen von Videobildern<br>Ändern der Aufzeichnungs-Einstellungen<br>Fehlersuche<br>Falls die Kamera nicht normal funktioniert<br>Löschen des Treibers<br>RICOH Gate-Menüs<br>Setup-Menü für die einzelnen Tasten                                                                | 61<br>64<br>64<br>67<br>69<br>70<br>75<br>75<br>75<br>76 |

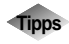

| Zum Installieren nur der notwendigen Software                 | 13 |
|---------------------------------------------------------------|----|
| Automatisches Speichern von Bildern mit Hilfe der Taste START | 21 |
| Hochladen einer MP3-Datei                                     | 43 |
| Hinweis zu ASCII                                              | 60 |

# Gebrauch der Anleitung

Dieser Abschnitt erläutert den Inhalt der einzelnen Bedienungsanleitungen, den Gebrauch dieser Anleitung sowie die Bedeutung der in dieser Anleitung verwendeten Symbole.

## Verwendung der einzelnen Bedienungsanleitungen

| Für Windows-Benutzer                                                              |                                                                                                    |
|-----------------------------------------------------------------------------------|----------------------------------------------------------------------------------------------------|
| RICOH Gate für Windows<br>(vorliegende Anleitung)<br>Diese Anleitung zuerst lesen | Diese Anleitung erläutert die Installation der<br>erforderlichen Software, den Anschluss der<br>Kamera an den PC sowie die Benutzung von<br>RICOH Gate zur Übertragung von Dateien<br>zwischen der Kamera und dem PC.                                  |
| Für Macintosh-Benutzer                                                            |                                                                                                    |
| RICOH Gate für Macintosh                                                          | Diese Anleitung erläutert die Installation der<br>erforderlichen Software, den Anschluss der<br>Kamera an den Macintosh sowie die Benutzung<br>von RICOH Gate zur Übertragung von Dateien<br>zwischen der Kamera und dem Macintosh.                    |
| Benutzung der Kamera                                                              |                                                                                                    |
| Bedienungsanleitung der<br>Kamera Caplio RR10<br>(Digitalkamera)                  | Diese Anleitung erläutert die Bedienungsverfahren<br>der Kamera, von den notwendigen Vorbereitungen<br>vor dem Gebrauch der Kamera bis hin zu den<br>Anweisungen zur Benutzung der verschiedenen<br>Aufnahme- und Wiedergabefunktionen von<br>Dateien. |

## Gebrauchsweise der Anleitung

### Unbedingt zu lesen

| Installieren der notwendigen<br>Software | <i>Kapitel 1 Vorbereitung der Software</i><br>Bevor Sie RICOH Gate benutzen können, müssen<br>Sie die Software installieren. Dieses Kapitel<br>erläutert die Software, die in der mit der Kamera<br>gelieferten CD-ROM enthalten ist.   |
|------------------------------------------|----------------------------------------------------------------------------------------------------|
| Anschließen der Kamera an<br>einen PC    | <i>Kapitel 2 Anschlieβen der Kamera an einen PC</i><br>Dieses Kapitel erläutert den Anschluss der Kamera<br>an einen PC.                                                                                                    |
| Verwenden von RICOH Gate                 | <i>Kapitel 3 Verwenden von RICOH Gate</i><br>Sie können aufgenommene Bilder im PC<br>speichern, oder im PC gespeicherte Bilder auf die<br>Kamera übertragen. Sie können auch Indexabzüge<br>von im PC gespeicherten Bildern anfertigen. |
| Bei Bedarf zu lesen                      |                                                                                                    |

Wenn Sie mehr über die Menüs der die technischen Daten usw. erfahren wollen.

### Anhang

Hier finden Sie eine Übersicht über die Menüs, die technischen Daten usw. von RICOH Gate.

## Bedeutung der Symbole

Die in dieser Anleitung verwendeten Symbole haben folgende Bedeutung.

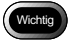

Dieses Symbol macht auf wichtige bedienungsbezogene Punkte oder Einschränkungen aufmerksam.

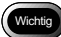

 Falls die Installation der Software vorzeitig abgebrochen wird, müssen Sie Windows neu starten, bevor Sie die Installation wiederholen.

Hinweis Dieses Symbol weist auf ergänzende Erläuterungen der betreffenden Operation oder auf wissenswerte Punkte hin.

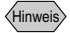

- Falls die Kamera nicht korrekt an den PC angeschlossen ist, wird eine Meldung angezeigt. Überprüfen Sie die Verbindung.
- Dieses Symbol weist auf die Bezugsseite für die betreffende Funktion oder Operation hin.
   Siehe "Systemvoraussetzungen" (s.10)

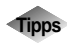

Dieses Symbol weist auf wissenswerte Informationen hin.

Die in dieser Anleitung enthaltenen Beispiele von Bildschirmanzeigen stammen von Windows 98.

Die Beispiele der RICOH Gate-Bildschirmanzeigen verwenden das Hintergrundmuster Basic.

Die Digitalkamera Caplio RR10 wird in dieser Anleitung mit "die Kamera" bezeichnet.

# Vorbereitung der Software

Dieses Kapitel erläutert die zur Benutzung der beiliegenden Software erforderlichen Vorbereitungen, die notwendigen Systemvoraussetzungen, die Installation von RICOH Gate usw.

# Erläuterung der mitgelieferten Software

Der folgende Startbildschirm wird angezeigt, wenn die CD-ROM eingelegt wird.

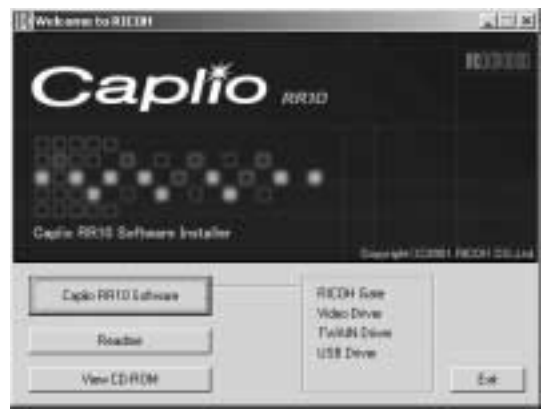

1

## ■ Caplio RR10 Software

Um die unten aufgelisteten Programme zu installieren, klicken Sie auf [Caplio RR10 Software] auf dem Startbildschirm.

|  | Siehe | "Installieren | der Software" | (s.11). |
|--|-------|---------------|---------------|---------|
|--|-------|---------------|---------------|---------|

| Software      | Beschreibung                              |
|---------------|-------------------------------------------|
| RICOH Gate    | Diese Software ermöglicht es, mit der     |
|               | Kamera aufgenommene Bilder im PC zu       |
|               | speichern, oder im PC gespeicherte Bilder |
|               | zur Kamera zu übertragen. Mit RICOH Gate  |
|               | können Sie auch andere Anwendungen        |
|               | fahren.                                   |
|               | Siehe "Verwenden von RICOH Gate"          |
|               | (s.23).                                   |
| USB-Treiber   | Diese Software wird benötigt, um RICOH    |
|               | Gate, TWAIN-Treiber und Video-Treiber zu  |
|               | benutzen, wenn die Kamera über die USB-   |
|               | Schnittstelle an einen PC angeschlossen   |
|               | werden soll.                              |
| TWAIN-Treiber | Diese Software wird verwendet, um mit der |
|               | Kamera aufgenommene Bilder direkt von     |
|               | einer TWAIN-Anwendung aus zu              |
|               | übertragen.                               |
| Video-Treiber | Diese Software wird benötigt, um die      |
|               | Kamera als Web-Kamera (Videokamera) zu    |
|               | verwenden.                                |

## ■ View CD-ROM

Klicken Sie auf [View CD-ROM] auf dem Startbildschirm, um die in der CD-ROM enthaltenen Ordner anzuzeigen. Um die Software zu installieren, starten Sie das Installationsprogramm im entsprechenden Ordner.

|   | Software                                                                 | Beschreibung                                                                                                    |
|---|--------------------------------------------------------------------------|----------------------------------------------------------------------------------------------------|
|   | C                                                                        | ordner QuickTime                                                                                                    |
|   | QuickTime 4<br>(Diese Software<br>muss unbedingt<br>installiert werden.) | Diese Software wird benötigt, um mit der<br>Kamera aufgenommene Laufbilder<br>wiederzugeben.                                                                                                    |
| 0 | rdner MGI                                                                |                                                                                                    |
|   | MGI VideoWave                                                            | Diese Videobearbeitungs-Software<br>ermöglicht einfaches Schneiden und die<br>Erzeugung von Videoclips.<br>Wenn Sie mit der Kamera aufgenommene<br>Laufbilder in MPEG-Dateien speichern,<br>können Sie die Dateien mit dem Windows<br>Media Player abspielen.      |
|   |                                                                          | Hinweis<br>Weitere Einzelheiten finden Sie in der<br>ReadMe- oder PDF-Datei der Software.                                                                                                    |
|   | MGI PhotoSuite                                                           | Diese Software ist ein abgerundetes<br>Fotobearbeitungspaket, das umfangreiche<br>Funktionen für Multimedia-<br>Dateiwiedergabe und Online-<br>Bildverarbeitungsdienste enthält.                                                                                   |
|   |                                                                          | Weitere Einzelheiten finden Sie in der<br>ReadMe- oder PDF-Datei der Software.                                                                                                    |
| 0 | rdner MusicMatch                                                         |                                                                                                    |
|   | MusicMatch<br>JUKEBOX                                                    | Diese Software ermöglicht die<br>Umwandlung von Audio CDs und WAV-<br>Dateien in MP3 Dateien (komprimierte<br>Tondateien).<br>MP-3-Dateien können mit der Kamera<br>wiedergegeben werden.                                                                          |
|   |                                                                          | Hinweis<br>MP3 ist eine Abkürzung für MPEG-1<br>AudioLayer3, einen internationalen<br>Tonkompressionsstandard. Daten können<br>auf etwa ein Zehntel des ursprünglichen<br>Volumens komprimiert werden.<br>Weitere Einzelheiten finden Sie in Help<br>der Software. |

### Hinweis

1

<sup>•</sup> Falls Sie Fragen zu der obigen Software haben, lesen Sie zuerst die ReadMe- oder PDF-Datei der betreffenden Software durch, bevor Sie sich an das Support Center wenden.

Hinweis

 Sie können Bilder mit 256 Farben wiedergeben, aber bei 65.000 Farben ist die Wiedergabe wesentlich besser. Es wird daher empfohlen, nach Möglichkeit 65.000 oder mehr Farben zu verwenden.

# Systemvoraussetzungen

Die folgende Systemumgebung ist für die Benutzung von RICOH Gate erforderlich.

### Hinweis

 Microsoft<sup>®</sup> Windows<sup>®</sup> 98 (Englische Version) erscheint als Windows 98, Microsoft<sup>®</sup> Windows<sup>®</sup> 98 Second Edition (Englische Version) als Windows 98SE, Microsoft<sup>®</sup> Windows<sup>®</sup> Millennium Edition (Englische Version) als Windows Me, und Microsoft<sup>®</sup> Windows<sup>®</sup> 2000 (Englische Version) als Windows 2000.

## RICOH Gate

| Betriebssystem   | Windows 98/98SE                                          |
|------------------|----------------------------------------------------------|
|                  | Windows ME                                               |
|                  | Windows 2000                                             |
| PC               | PC, in dem eines der obigen Betriebssysteme              |
|                  | vorinstalliert ist, und der über einen USB-Port          |
|                  | verfügt, dessen Betrieb vom PC-Hersteller                |
|                  | garantiert wird                                          |
| CPU              | Pentium oder höher                                       |
| Arbeitsspeicher  | Windows 98/98SE: 32 MB oder mehr (96 MB                  |
|                  | empfohlen)                                               |
|                  | Windows Me: 64 MB oder mehr (96 MB                       |
|                  | empfohlen)                                               |
|                  | Windows 2000: 128 MB oder mehr (256 MB                   |
|                  | empfohlen)                                               |
| Für Installation | Windows 98/98SE: 10 MB oder mehr                         |
| benötigter       | Windows Me: 10 MB oder mehr                              |
| Festplatten-     | Windows 2000: 10 MB oder mehr                            |
| Speicherplatz    |                                                          |
| Display-         | $640 \times 480$ Pixel oder mehr ( $800 \times 600$ oder |
| Auflösung        | mehr empfohlen)                                          |
| Display-Farben   | 256 oder mehr (65000 oder mehr empfohlen)                |
| CD-ROM-          | Für den Betrieb mit dem obigen PC taugliches             |
| Laufwerk         | CD-ROM-Laufwerk                                          |
| USB-Port         | Für den Betrieb mit dem obigen PC tauglicher             |
|                  | USB-Port                                                 |
| Ton              | Für das obige Betriebssystem tauglicher                  |
|                  | Sound Blaster, oder entsprechende                        |
|                  | Soundkarte und Lautsprecher                              |

# Installieren der Software

Dieser Abschnitt erläutert die Installation der erforderlichen Software: RICOH Gate, des USB-Treibers für den Anschluss der Kamera an einen PC und QuickTime.

# Zum Installieren der Software

## Zum Installieren der Caplio RR10 Software

Beenden Sie alle anderen Anwendungen, bevor Sie die folgenden Schritte zur Installation der Software ausführen.

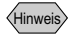

 Falls Sie Windows hochfahren und die Kamera an den PC anschließen, bevor Sie die Software installieren, erscheint der Bildschirm [Hardware-Assistent].
 Klicken Sie in diesem Fall auf [Abbrechen], und fahren Sie mit der Installation der Software fort, nachdem Windows hochgefahren ist.

- Dieser Abschnitt erläutert das Verfahren für die Standard-Installationsmethode. Benutzer, die mit PCs und Digitalkameras vertraut sind, haben auch die Möglichkeit, die zu installierenden Software-Pakete auszuwählen.
- Benutzer von Windows 2000 mit Administratorrechten sollten sich zuerst anmelden, bevor die Software installiert wird.
- Um nach diesem Verfahren installierte Software zu überprüfen, schlagen Sie unter Siehe "Caplio RR10 Software" (s.8) nach.

# **1** Schalten Sie den PC ein, und starten Sie Windows.

# **2** Legen Sie die beiliegende CD-ROM in das CD-ROM-Laufwerk ein.

Der CD-ROM-Einleitungsbildschirm erscheint.

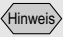

 Falls der Startbildschirm nicht angezeigt wird, doppelklicken Sie auf [Setup.exe] im Ordner Caplio RR10 auf der CD-ROM, um das Installationsprogramm zu starten.

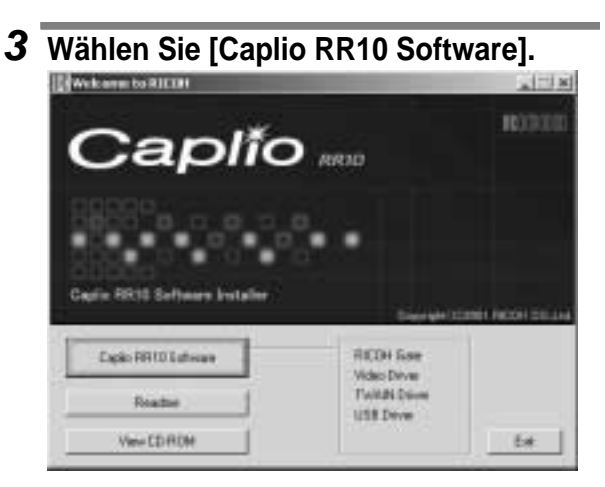

Das Installationsprogramm wird gestartet, und kurz darauf erscheint der Sprachenwahl-Bildschirm.

# 4 Wählen Sie [OK].

Der Bildschirm [InstallShield Wizard] wird angezeigt.

## 5 Wählen Sie [Weiter].

Der Bildschirm [Zielpfad wählen] wird angezeigt.

# **6** Bestätigen Sie den Zielpfad, und wählen Sie [Weiter].

Um die Software in einem anderen Ordner als dem angezeigten zu installieren, klicken Sie auf [Browse...] und wählen den Zielpfad.

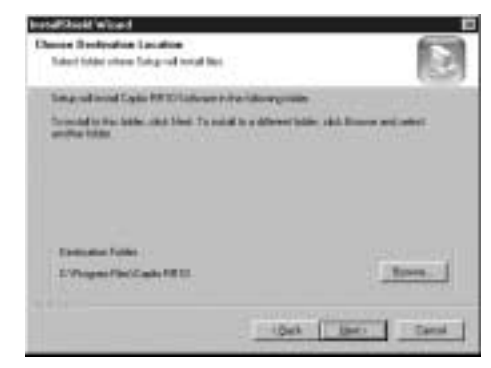

Der Bildschirm [Setuptyp] wird angezeigt.

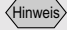

• Die vorgegebene Sprache ist je nach Ihrem Betriebssystem unterschiedlich.

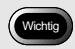

 Falls die Installation der Software vorzeitig abgebrochen wird, müssen Sie Windows neu starten, bevor Sie die Installation wiederholen.

# 7 Wählen Sie [Standard] und dann [Weiter].

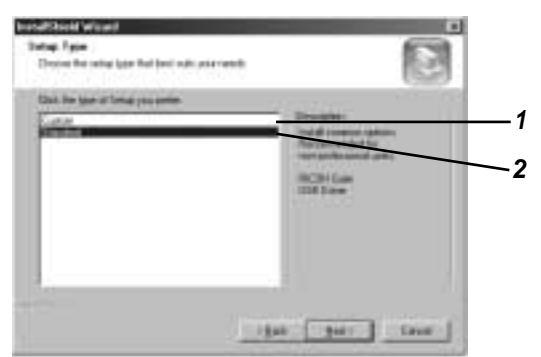

### 1 [Angepasst]

Nur die ausgewählte Software wird installiert.

Siehe "Zum Installieren der Software" (s.11).

## 2 [Standard]

RICOH Gate und der USB-Treiber werden installiert.

## 8 Folgen Sie den Anweisungen, um die Installation fortzusetzen, und wählen Sie [Fertigsteller] auf dem Install Shield Wizard-Bildschirm.

Damit ist die Installation beendet.

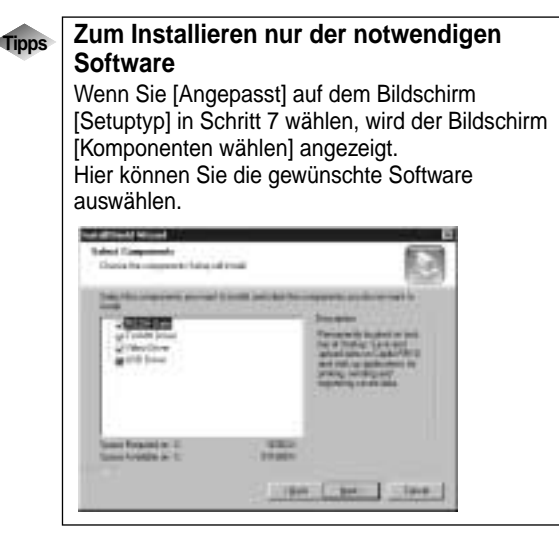

Hinweis

• Falls QuickTime 4.1.2 bereits in Ihrem PC installiert ist, erübrigt sich dieser Vorgang.

## Zum Installieren von QuickTime

QuickTime wird benötigt, um mit der Kamera aufgenommene Laufbilder wiederzugeben.

# **1** Schalten Sie den PC ein, und starten Sie Windows.

# **2** Legen Sie die beiliegende CD-ROM in das CD-ROM-Laufwerk ein.

Der CD-ROM-Einleitungsbildschirm erscheint.

## **3** Wählen Sie [View CD-ROM].

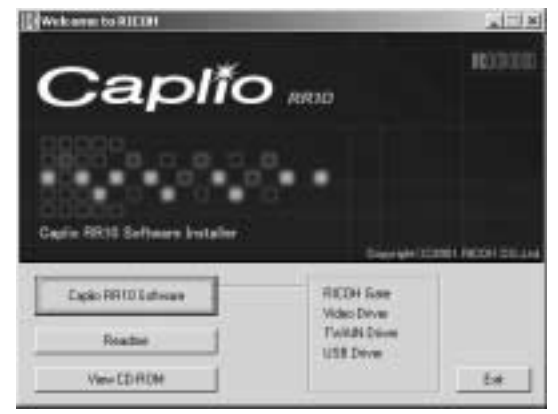

Der Inhalt der CD-ROM wird angezeigt.

**4** Doppelklicken Sie auf dem Ordner [QuickTime].

# **5** Doppelklicken Sie auf [QuickTime Installer].

🚳 Quick TimeInstaller.exe

Die Installation der QuickTime-Software beginnt.

**6** Befolgen Sie die auf dem Bildschirm angezeigten Anweisungen.

# Deinstallieren der Software

Sie können alle installierten Programme löschen. Um die Software neu zu installieren, führen Sie zuerst das Deinstallationsverfahren aus, bevor Sie mit der Neuinstallation beginnen.

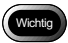

- Schließen Sie alle aktiven Anwendungen und speichern Sie wichtige Daten, bevor Sie die Software deinstallieren.
- Trennen Sie alle anderen an den PC angeschlossenen USB-Geräte oder Plug & Play-Geräte ab.

Hinweis

 Falls Sie die Kamera über das USB-Kabel mit einem PC verbinden, bevor Sie den USB-Treiber installieren, erkennt der PC die Kamera eventuell nicht. Löschen Sie in diesem Fall den USB-Treiber vom System und installieren Sie ihn dann erneut.

Siehe "Löschen des USB-Treibers" (s.70). Siehe "Zum Installieren der Caplio RR10 Software" (s.11).

## Zum Löschen der Caplio RR10 Software

Sie können alle installierten Teile der Caplio RR10 Software einzeln löschen, z.B. RICOH Gate, USB-Treiber, Video-Treiber usw.

- **1** Schalten Sie den PC ein, und starten Sie Windows.
- **2** Klicken Sie auf [Start] in der Windows Taskleiste.
- **3** Bewegen Sie den Mauszeiger nach [Einstellungen], und klicken Sie auf [Systemsteuerung].

Das Fenster "Systemsteuerung" wird angezeigt.

## **4** Doppelklicken Sie auf [Software].

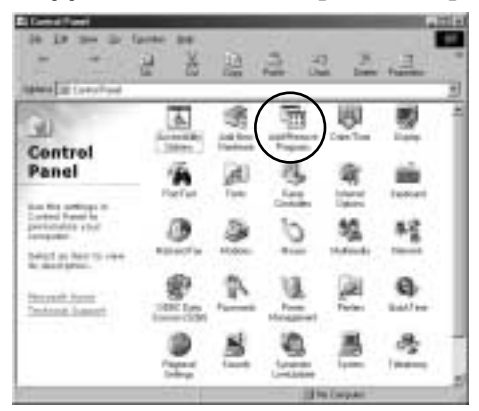

Das Fenster "Eigenschaften von Software" wird angezeigt.

# 5 Wählen Sie [Caplio RR10 Software], und klicken Sie auf [Hinzufügen/ Entfernen...].

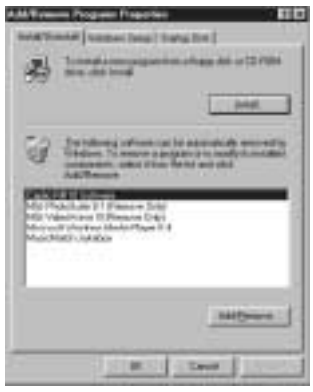

Der Sprachenwahl-Bildschirm wird angezeigt.

## **6** Klicken Sie auf [OK].

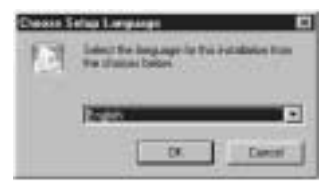

Das Fenster [Bestätigung Dateiöschung] wird angezeigt, und der Löschvorgang beginnt. Wenn der Löschvorgang beendet ist, wird eine Meldung angezeigt.

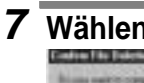

# Wählen Sie [OK].

Der Löschvorgang beginnt. Wenn der Löschvorgang beendet ist, wird eine Meldung angezeigt.

Cent

## 8 Wählen Sie [Fertigstellen].

### Hinweis

- Das Dialogfenster zur Bestätigung der Löschung einer gemeinsam genutzten Datei erscheint eventuell in Schritt 8. Dieses Dialogfenster erscheint, wenn die angezeigte gemeinsam genutzte Datei von keinem Programm im System benutzt wird. Das System wird durch die Löschung dieser Datei nicht beeinträchtigt, aber wenn Sie nicht absolut sicher sind, wählen Sie lieber [Nein].
- Um alle gemeinsamen Dateien zu löschen, die nicht vom System verwendet werden, wählen Sie [Ja].
- Falls [Uninstallation is finished, but some items could not be deleted] im Dialogfenster zur Löschung von Programmen im Computer angezeigt wird, wählen Sie [Details], um die Posten, die nicht gelöscht werden konnten, zu überprüfen, bevor Sie auf Caplio RR10 Software-Anwendungen bezogene Posten löschen. Sind bei einer Neuinstallation der Software noch einige auf die Anwendungen bezogenen Posten vorhanden, wird die Installation eventuell nicht korrekt
- Falls die Meldung [Gesperrte Datei gefunden] während der Deinstallation erscheint, wählen Sie [Neustart], und fahren Sie mit der Deinstallation fort.

# Anschließen der Kamera an einen PC

Dieses Kapitel erläutert, wie Sie die Kamera über das USB-Kabel an einen PC anschließen, um Dateien hoch- und herunterzuladen.

# Anschließen des USB-Kabels

Es gibt zwei Anschlussarten des USB-Kabels: Anschluss der RICOH BASE an den PC und Direktanschluss der Kamera an den PC.

# Anschließen der RICOH BASE an einen PC

Sie können die RICOH BASE über das USB-Kabel an den PC anschließen.

## **1** Schalten Sie den PC ein.

Wenn das Windows-Desktop angezeigt wird, erscheint das RICOH Gate-Symbol auf der Taskleiste.

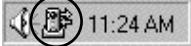

Siehe "Starten und Beenden von RICOH Gate" (s.23).

# 2 Schließen Sie das Netzgerät an die RICOH BASE an.

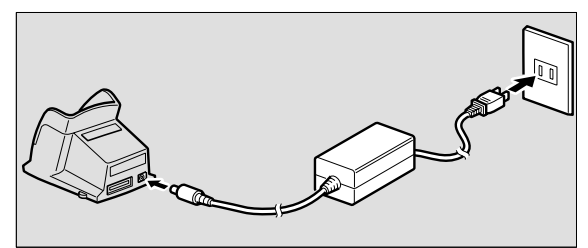

**3** Schließen Sie das USB-Kabel an die USB-DIGITAL (AV/USB) der RICOH BASE und den USB-Anschluss des PCs an.

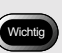

- Der USB-Treiber muss korrekt installiert werden. Siehe "Zum Installieren der Software" (s.11).
- Der verwendete PC muss mit einem USB-Anschluss ausgestattet sein, und der Betrieb des USB-Anschlusses muss vom PC-Hersteller garantiert werden.

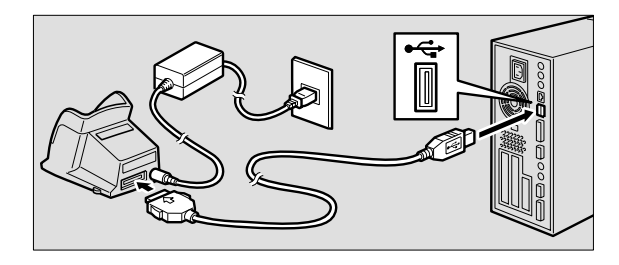

 4 Vergewissern Sie sich, dass die Moduswählscheibe der Kamera nicht auf ⊕ (Laufbild) eingestellt ist.

Falls die Moduswählscheibe auf 🛱 (Laufbild) eingestellt ist, wählen Sie einen anderen Modus.

# 5 Setzen Sie die Kamera in die RICOH BASE ein.

Die LED der RICOH BASE leuchtet auf.

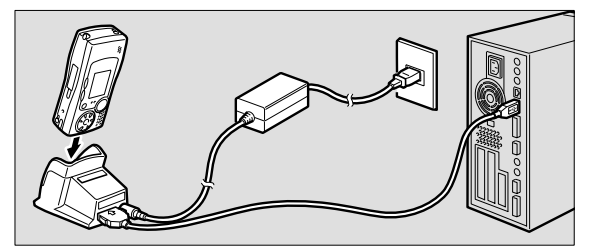

Wichtig

 Setzen Sie die Kamera nicht mit eingesetztem Netzgerätkonverter in die RICOH BASE ein.

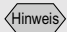

• Falls das RICOH Gate-Fenster beim Drücken der Taste START nicht erscheint, klicken Sie auf in der Taskleiste. Siehe "Anzeigen des RICOH Gate-Fensters" (s.23)

# **6** Drücken Sie die Taste START an der RICOH BASE.

Die Kamera befindet sich nun im PC-Anschlussmodus, und das RICOH Gate-Fenster wird auf dem PC angezeigt.

Siehe "Funktionen der RICOH Gate-Tasten" (s.25)

### Hinweis

- Wird die Taste START im PC-Anschlussmodus der Kamera gedrückt, beginnt der Ladevorgang nicht, wenn die Kamera in die RICOH BASE eingesetzt wird. Schalten Sie die Kamera aus, um den Lademodus zu aktivieren.
- Das RICOH Gate-Fenster wird nicht angezeigt, wenn die Moduswählscheibe auf 🛱 (Laufbild) gestellt wird.
- Die Kamera befindet sich im Web-Kameramodus, wenn die Moduswählscheibe auf ⊯ (Laufbild) gestellt wird.
  - Siehe "Verwendung der Caplio RR10 als Web-Kamera" (s.64).

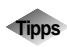

### Automatisches Speichern von Bildern mit Hilfe der Taste START 🐼

Wird die RICOH BASE an den PC angeschlossen, können in der Kamera gespeicherte Bilder durch einfaches Drücken der Starttaste an der RICOH BASE automatisch zum PC übertragen werden. S.26 "Automatisches Speichern von Bildern mit Hilfe der Starttaste".

Siehe "Automatisches Speichern von Dateien mit Hilfe der Taste START" (s.35)

# Anschließen der Kamera an einen PC

Sie können die Kamera über das USB-Kabel an einen PC anschließen.

**1** Schalten Sie den PC ein.

Wenn das Windows-Desktop angezeigt wird, erscheint das RICOH Gate-Symbol auf der Taskleiste.

(B) 11:24 AM

- 2 Vergewissern Sie sich, dass die Kamera ausgeschaltet ist, und schließen Sie das Netzgerät an die Kamera an.
- **3** Schließen Sie das USB-Kabel an die DIGITAL (AV/USB)-Buchse der Kamera und den USB-Anschluss des PCs an.

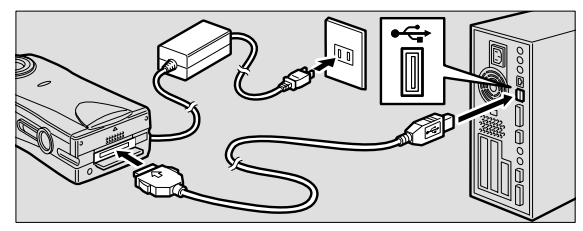

 Vergewissern Sie sich, dass die Moduswählscheibe der Kamera nicht auf ⊕ (Laufbild) eingestellt ist.

Falls die Moduswählscheibe auf 🛱 (Laufbild) eingestellt ist, wählen Sie einen anderen Modus.

## 5 Schalten Sie die Kamera ein.

Die Kamera ist an den PC angeschlossen. ■ Siehe "Starten von RICOH Gate" (s.24).

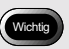

• Eine Unterbrechung der Stromversorgung während des Betriebs kann negative Folgen für Kamera und PC haben. Daher wird von Akkubetrieb der Kamera abgeraten und die Verwendung des Netzgerätes empfohlen.

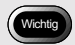

 Der Stecker lässt sich nicht von der Kamera abziehen, wenn nur der Stecker oder das Kabel gezogen wird, ohne die Knöpfe auf beiden Seiten hineinzudrücken.

# Abtrennen des USB-Kabels

Um das USB-Kabel abzutrennen, müssen die Rasten an beiden Seiten des USB-Kabelsteckers zum Entriegeln hineingedrückt werden, bevor der Stecker herausgezogen werden kann.

- **1** Schalten Sie die Kamera aus.
- **2** Drücken Sie die Rasten an beiden Seiten des USB-Kabelsteckers, um ihn zu entriegeln und zu lösen.

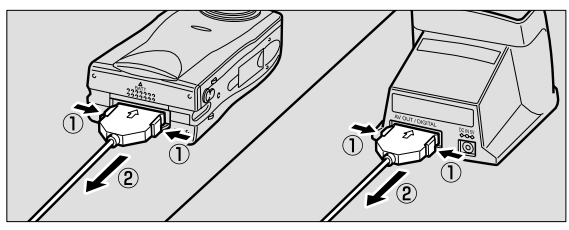

# Kapitel 3

# Verwenden von RICOH Gate

Dieses Kapitel erläutert die Verwendung von RICOH Gate. RICOH Gate ermöglicht es, mit der Kamera aufgenommene Bilder im PC zu speichern und Bilder vom PC zur Kamera zu übertragen. Sie können dann die im PC gespeicherten Bilder ausdrucken.

# Starten und Beenden von RICOH Gate

Dieser Abschnitt erläutert die Verfahren zum Starten und Beenden von RICOH Gate.

# Anzeigen des RICOH Gate-Fensters

Nach der Installation von RICOH Gate erscheint das RICOH Gate-Symbol für bequemen Zugriff in der Windows-Taskleiste. Wenn Sie RICOH Gate benutzen wollen, klicken Sie auf das Symbol, um das RICOH Gate-Fenster auf dem Desktop anzuzeigen.

# 1 Klicken Sie auf 🎉 in der Taskleiste.

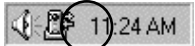

Das RICOH Gate-Fenster wird auf dem Desktop angezeigt.

## Verstecken des RICOH Gate-Fensters

Sie können das RICOH Gate-Fenster verstecken.

## Klicken Sie auf G im RICOH Gate-Fenster.

Das RICOH Gate-Fenster verschwindet, und das Symbol wird.

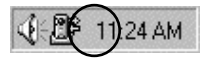

Hinweis

 Wenn Sie die Kamera in die RICOH BASE einsetzen und die Taste START an der RICOH BASE drücken, wird das RICOH Gate-Fenster angezeigt. Siehe "Anschließen der RICOH BASE an einen PC" (s.19).

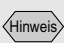

 Wenn Sie die Kamera durch Drücken der Taste START verbinden und das RICOH Gate-Fenster zu einem Symbol auf der Taskleiste minimieren, wird das RICOH Gate-Fenster durch erneutes Drücken der Taste START nicht maximiert. Klicken Sie auf das Symbol ()) in der Taskleiste, um das Fenster wieder anzuzeigen.

## **Beenden von RICOH Gate**

Dieser Abschnitt erläutert das Verfahren zum Beenden von RICOH Gate.

## **1** Klicken Sie auf 📧 im RICOH Gate-Fenster.

Das RICOH Gate-Fenster wird geschlossen, und das Symbol auf der Taskleiste verschwindet.

📢 🗧 11:30 AM

## Starten von RICOH Gate

Wenn Sie RICOH Gate beendet haben, und das Symbol von der Taskleiste verschwunden ist, können Sie das Programm nach dem folgenden Verfahren über das Startmenü wieder starten.

- **1** Klicken Sie auf [Start] in der Windows Taskleiste.
- **2** Bewegen Sie den Mauszeiger zu [Caplio RR10 Software] unter [Programme], und klicken Sie auf [RICOH Gate].

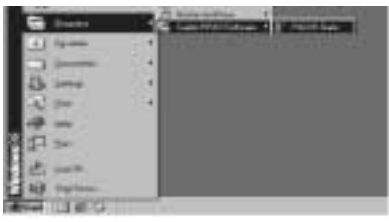

RICOH Gate wird gestartet, das RICOH Gate-Fenster wird auf dem Desktop angezeigt, und das Symbol erscheint auf der Taskleiste.

**RICOH Gate-Fenster** 

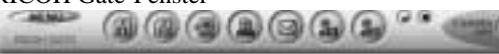

RICOH Gate-Symbol: Taskleiste

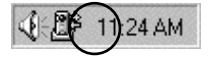

# Funktionen der RICOH Gate-Tasten

Die Tasten im RICOH Gate-Fenster haben die folgenden Funktionen.

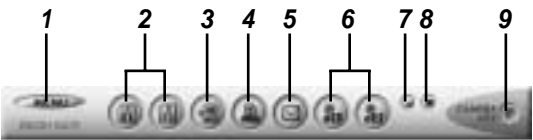

## 1 Taste MENU

Diese Taste ruft die Menüs für das automatische Speichern von Bildern, das Eingeben der E-Mail-Einstellungen, das Anzeigen der Kamerainformationen usw. auf.

Siehe "Ändern der Speichertasten- Einstellungen" (s.28) Siehe "Ändern der E-Mail-Einstellungen" (s.51). Siehe "Anzeigen und Einstellen der Kamerainformationen (Kamera-Eigenschaften)" (s.58).

## 2 Tasten Save 1 und Save 2

Diese Tasten dienen zum Speichern von mit der Kamera aufgenommenen Bildern im PC, an den die Kamera angeschlossen ist. Legen Sie die Bedingungen für das Speichern der Dateien, wie Dateiformat, Speicherziel und Verarbeitung nach dem Speichern, fest.

Siehe "Speichern von Daten mit den Speichertasten" (s.27).

## 3 Taste Upload

Die im PC gespeicherten Kameradateien werden zum Speichermedium der Kamera übertragen.

Siehe "Hochladen mit der Taste Upload" (s.37).

### 4 Taste Index Print

Diese Taste dient zur Erzeugung eines Indexabzugs der im PC gespeicherten Bilder.

Der Ausdruck basiert auf den vorgegebenen

Druckeinstellungen, wie Ordner, Seiteneinrichtung, Art der auszudruckenden Bilddaten usw.

Siehe "Erzeugen eines Indexabzugs" (s.44).

### 5 Taste Send

Diese Taste dient zum Starten des angegebenen E-Mail-Programms, um ein ausgewähltes Bild als Anhang zu versenden. Die Versendung von Bildern erfolgt auf der Basis der vorgegebenen E-Mail-Einstellungen, wie E-Mail-Programm, Bildformat usw.

Siehe "Versenden von E-Mail mit angehängten Dateien" (s.49).

### 6 Tasten Application 1 und Application 2

Diese Taste dient zum Starten des ausgewählten Anwendungsprogramms.

Siehe "Starten einer Anwendung" (s.55).

### 7 Taste Icon

Diese Taste wird verwendet, um das RICOH Gate-Fenster zu verstecken und in ein Symbol umzuwandeln.

Siehe "Verstecken des RICOH Gate-Fensters" (s.23).

### 8 Taste Exit

Diese Taste dient zum Beenden von RICOH Gate. ► Siehe "Beenden von RICOH Gate" (s.24).

### 9 Taste Camera OFF

Diese Taste dient zum Ausschalten der an den PC angeschlossenen Kamera.

Siehe "Ausschalten der Kamera" (s.58).

### Hinweis

- Durch Anklicken der Taste Save 1, Save 2, Upload, Index Print, Send Mail, Application 1 oder Application 2 mit der rechten Maustaste können Sie das jeweilige Kontextmenü aufrufen und die gewünschte Funktion einstellen.
  - Siehe "Ändern der Speichertasten- Einstellungen" (s.28). Siehe "Ändern der Übertragungstasten-Einstellungen" (s.40).

Siehe "Ändern der Druckeinstellungen" (s.45). Siehe "Ändern der E-Mail-Einstellungen" (s.51). Siehe "Registrieren der Anwendung" (s.55).

# Speichern von Kameradaten im PC

## (Kamera $\rightarrow$ PC)

Sie können mit der Kamera aufgezeichnete Bild-, Ton- und Laufbilddateien in einem angegebenen Ordner im PC speichern.

Vergewissern Sie sich vorher, dass die Kamera korrekt an den PC angeschlossen ist.

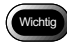

- Sie können keine bestimmten Dateien in der Kamera auswählen.
- Um Überschreiben der bereits gespeicherten Dateien zu vermeiden, werden fortlaufende Dateinamen zugewiesen, und die Dateien werden in dem angegebenen Ordner gespeichert. Bei einer Überschreitung der Nummer 9999 wird jedoch eine Fehlermeldung angezeigt.
- Verwenden Sie nach Möglichkeit das Netzgerät, und vermeiden Sie Akkubetrieb der Kamera. Falls während des Betriebs ein Stromausfall auftritt, muss der Vorgang wiederholt werden.
- Unterlassen Sie das Anschließen oder Abtrennen des Netzgerätes oder USB-Kabels, während die Kamera eingeschaltet ist oder Daten übertragen werden. Dies kann sich negativ auf Kamera oder PC auswirken.

### Hinweis

 Dateien werden in den folgenden Formaten von der Kamera aufgezeichnet. Standbilddateien: Exif2.1 (\*.JPG); unkomprimierte Dateien: TIFF-RGB (\*.TIF); Textdateien: TIFF-MMR (\*.TIF); Laufbilddateien: AVI (\*.AVI); Tondateien: WAV (\*.WAV).

# Speichern von Daten mit den Speichertasten

In der Kamera enthaltene Dateien können mit Hilfe der RICOH
Gate-Speichertasten im PC gespeichert werden.
Die Datenspeicherung erfolgt gemäß den für die
Speichertasten registrierten Einstellungen.
Siehe "Ändern der Speichertasten- Einstellungen" (s.28).

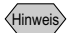

<Still Image Format>

- Standbilder werden im gleichen Format gespeichert, in dem sie aufgenommen wurden.
- <Destination Folder>

Ein Unterordner wird automatisch gemäß dem Aufnahmedatum in dem angegebenen Ordner angelegt, in dem das Programm installiert ist.

<Processing after Saving>

Eine Meldung, die zum Ausschalten der Kamera nach der Speicherung auffordert, wird angezeigt.

• Erforderlichenfalls können die Einstellungen der Speichertasten geändert werden.

Siehe "Ändern der Speichertasten- Einstellungen" (s.28).

- **1** Vergewissern Sie sich, dass die Kamera korrekt an den PC angeschlossen ist.
  - Siehe "Anschlieβen der RICOH BASE an einen PC" (s.19).

Siehe "Anschließen der Kamera an einen PC" (s.21).

# **2** Klicken Sie auf a oder im RICOH Gate-Fenster.

Die Daten in der Kamera werden gemäß den Einstellungen, die für die angeklickte Taste registriert wurden, in dem angegebenen Ordner gespeichert, und die Bestätigungsmeldung wird angezeigt.

# **3** Wählen Sie [Turn camera off] oder [Do not turn camera off].

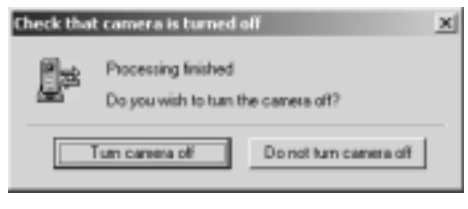

### Hinweis

 Wird die Option [Check camera is turned off after saving] nicht in den Speichertasten-Einstellungen gewählt, wird die Bestätigungsmeldung nicht angezeigt, und die Kamera wird unmittelbar nach Abschluss der Speicherung ausgeschaltet.

# Ändern der Speichertasten-Einstellungen

Die für die Tasten Save 1 und Save 2 registrierten Einstellungen können geändert werden. Mit Hilfe der Speichereinstellungen können Sie die Speichermethode angeben, z.B. Speichern der Kameradaten

Hinweis

 Falls die Kamera nicht korrekt an den PC angeschlossen ist, wird eine Meldung angezeigt. Überprüfen Sie die Verbindung. in unverändertem Zustand, oder Übertragen der Standbilddatei zum PC nach dem Ändern von Dateiformat, Kompressionsrate, Bildgröße usw.

 Klicken Sie mit der rechten Maustaste auf 
 oder 
 im RICOH Gate-Fenster, und w
 w
 ihlen Sie [Setting...].

Siehe "Funktionen der RICOH Gate-Tasten" (s.25).

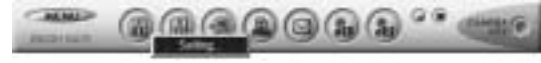

Das Dialogfenster [Save Setting] wird angezeigt.

## **2** Geben Sie den Tastennamen ein.

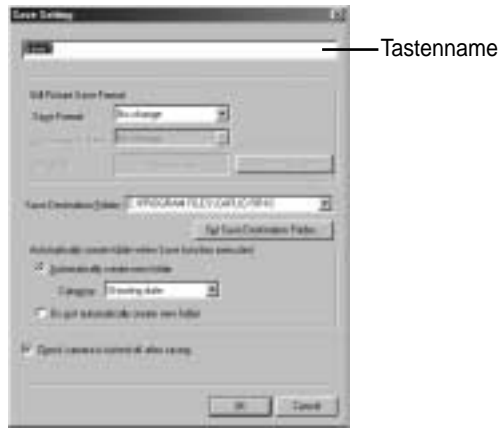

Siehe "Dialogfenster [Save Setting]" (s.31).

Wenn Sie das Dateiformat nicht ändern wollen, gehen Sie zu Schritt 8 über.

**4** Wählen Sie die Komprimierungsrate (bzw. den Modus im Falle von PNG-Dateien) je nach Bedarf.

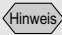

• Wenn Sie die Speichereinstellungen durchgeführt haben und den Mauszeiger auf die Taste Save im RICOH Gate-Fenster bewegen, wird der von Ihnen eingegebene Name angezeigt. Verwenden von RICOH Gate

• Wenn Sie die Taste Save benutzen, ist es nützlich, einen Namen einzugeben, der den Inhalt der Speichereinstellungen angibt.

| /  |            |
|----|------------|
| ∕⊦ | linwoic    |
| ν. | 111111013/ |
| 1  |            |

• Für BMP- (\*.BMP) oder TIFF-Dateien (\*.TIF) kann keine Komprimierungsrate eingestellt werden.

29

5 Wenn Sie die Größe des Bildes ändern wollen, wählen Sie [Change Image Size].

Das Dialogfenster [Change Image Size] wird angezeigt.

**6** Wählen Sie [Fixed Size] oder [Free Size], und geben Sie die Größe an.

| ff Bertieran | R.NIT           |    |
|--------------|-----------------|----|
| C Berlin     | 544420          | 19 |
| f" Fjanlige  | Halo I -        |    |
|              | The second form | 1  |

Siehe "Dialogfenster [Change Image Size]" (s.33).

## 7 Wählen Sie [OK].

Das Dialogfenster [Save Setting] erscheint wieder auf dem Bildschirm.

# **8** Wenn Sie den Zielordner ändern wollen, wählen Sie [Set Save Destination Folder].

Das Dialogfenster [Ordner suchen] wird angezeigt.

# **9** Wählen Sie den Zielordner, und klicken Sie dann auf [OK].

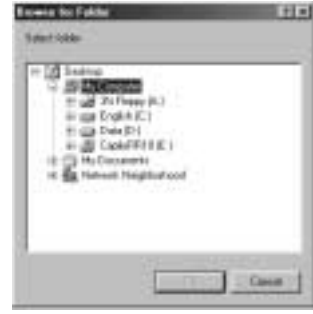

Siehe "Dialogfenster [Ordner suchen]" (s.33).

Das Dialogfenster [Save Setting] erscheint wieder auf dem Bildschirm.

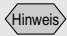

- Bei den Standard-Einstellungen wird der Ordner, in dem die Caplio RR10 Software installiert ist, als Zielordner verwendet.
- Falls ein Ordner nicht automatisch erzeugt wird, werden die Daten in dem unter [Destination Folder] angegebenen Ordner

## 10 Wählen Sie, ob ein Ordner zur Speicherung der Daten automatisch erzeugt werden soll.

Wenn ein Ordner automatisch erzeugt werden soll, klicken Sie auf der Kategorie, und wählen Sie [Shooting date], [Photographer's name] oder [Every Download].

## 11 Wählen Sie, ob Sie bestätigen wollen, dass die Kamera nach Abschluss der Speicherung ausgeschaltet werden soll.

## 12 Wählen Sie [OK].

Die Änderungen werden registriert.

## Dialogfenster [Save Setting]

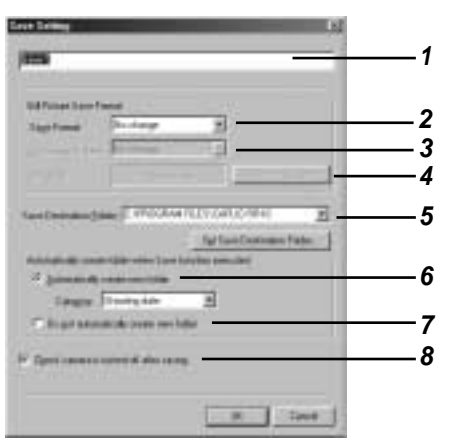

### 1 Tastenname

Weisen Sie der Taste einen Namen zu. Der zugewiesene Name wird angezeigt, wenn Sie den Mauszeiger auf die Taste Save im RICOH Gate-Fenster bewegen.

### 2 Save Format

Wenn Sie [No change] wählen, werden die Standbilder im gleichen Format gespeichert, in dem sie aufgezeichnet wurden.

Wenn Sie das Format der mit der Kamera aufgenommenen Standbilddateien ändern wollen, geben Sie eines der folgenden Formate an: Exif2.1 (\*.JPG), JPEG (\*.JPG), BMP (\*.BMP), TIFF (\*.TIF) oder PNG (\*.PNG).

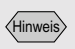

 Wenn Sie die Taste Save benutzen, ist es nützlich, einen Namen einzugeben, der den Inhalt der Speichereinstellungen angibt.

### Hinweis

• Wenn Sie das Format ändern, wird ein Ordner mit dem Titel [Original] automatisch erzeugt, und die Standbilddateien werden im Originalformat darin gespeichert.

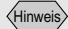

• Für BMP- (\*.BMP) oder TIFF-Dateien (\*.TIF) kann keine Komprimierungsrate eingestellt werden.

### 3 Compression Rate & Mode

Wenn Sie das Speicherformat ändern, können Sie die Kompressionsrate und den Modus angeben. Wenn Sie Komprimierungsrate und Modus ändern wollen, wählen Sie die Komprimierungsrate in der Liste [Compression Rate] aus. Die verfügbaren Einstellungen für

Komprimierungsrate und Modus hängen von der für [Save Format] gewählten Einstellung ab.

### 4 Change Image Size

Wenn Sie das Speicherformat ändern, können Sie die Bildgröße angeben.

Wenn Sie die Größe ändern wollen, klicken Sie auf [Change Image Size], um das Dialogfenster [Image Size] anzuzeigen und die Größe zu wählen.

Siehe "Dialogfenster [Change Image Size]" (s.33).

### 5 Save Destination Folder

Der Installationsordner der Caplio RR10 wird als Vorgabe verwendet.

Wenn Sie den Zielordner ändern wollen, wählen Sie [Set Save Destination Folder], und geben Sie den Ordner an.
Siehe "Dialogfenster [Ordner suchen]" (s.33).

### 6 Automatically create new folder

Ein Ordner zur Speicherung der Daten wird automatisch erzeugt. Sie können unter [Shooting date], [Photographer's name] und [Every Download] wählen.

- Wenn Sie [Shooting date] wählen, wird für jedes in der Kamera aufgezeichnete Aufnahmedatum ein neuer Ordner erzeugt, in dem die Daten gespeichert werden.
- Wenn Sie [Photographer's name] wählen, wird für jeden in der Kamera registrierten Fotografen ein neuer Ordner erzeugt, in dem die Daten gespeichert werden.
- Wenn Sie [Every Download] wählen, wird bei jeder Datenübertragung ein neuer Ordner erzeugt, in dem die Daten gespeichert werden. Ein Ordnername wird nach Datum und Laufnummer zugewiesen, wie unten gezeigt.

GCC 3-stellige Laufnummer YYYYMMDD-000 Übertragungsdatum

7 Do not automatically create new folder

Es wird kein Ordner erzeugt. Die Daten werden in dem unter [Save Destination Folder] angegebenen Ordner gespeichert.

# 8 Confirm that the camera is to be turned off after saving

Wenn Sie diese Option wählen, wird nach Abschluss der Speicherung eine Meldung angezeigt, die den Benutzer darauf aufmerksam macht, dass die Kamera ausgeschaltet wird. Wenn Sie [Turn camera off] wählen, wird die Kamera ausgeschaltet, und der Speichervorgang wird beendet. Wenn Sie diese Option nicht wählen, wird die Kamera ausgeschaltet und der Speichervorgang beendet, ohne dass eine Meldung angezeigt wird.

### Dialogfenster [Change Image Size]

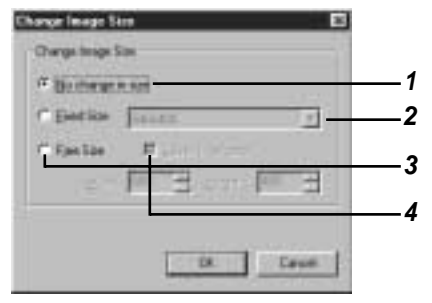

### 1 No change in size

Wenn Sie diese Option wählen, wird die Größe nicht geändert.

### 2 Fixed Size

Wenn Sie diese Option wählen, können Sie zwischen zwei Größen wählen:  $640 \times 480$  und  $320 \times 240$ .

### 3 Free Size

Wenn Sie diese Option wählen, können Sie die gewünschte Bildgröße angeben, indem Sie die Werte in die Felder für Länge und Höhe eingeben.

### 4 Save H:W ratio

Wenn Sie "Free Size" und diese Option wählen, können Sie die Bildgröße angeben, ohne das Seitenverhältnis des Originalbilds zu ändern, indem Sie einfach die Länge oder die Höhe angeben.

### Dialogfenster [Ordner suchen]

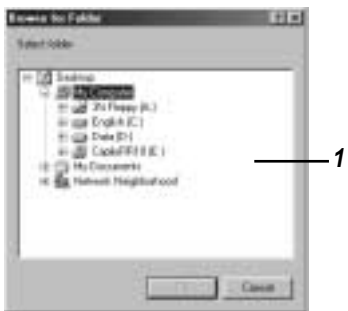

### 1 Laufwerk oder Ordner werden angezeigt. Geben Sie den gewünschten Ordner nach dem gleichen

Verfahren wie beim Windows Explorer an, und klicken Sie auf [OK].

### Hinweis

 Sie können das RICOH Gate-Menü auch anzeigen, indem Sie mit der rechten Maustaste auf das RICOH Gate-Symbol auf der Taskleiste klicken.

## Ändern der Einstellung der Taste START

Wenn Sie die Einstellung der Speicherautomatikfunktion der Taste START ändern, können Sie Kameradateien durch einfaches Drücken der Taste START  $\longleftrightarrow$  an der RICOH BASE im angegebenen Ordner im PC speichern, wenn Sie die Kamera in die RICOH BASE einsetzen.

# **1** Klicken Sie auf *MENU* im RICOH Gate-Fenster.

Das RICOH Gate-Menü wird angezeigt.

## 2 Wählen Sie [Options Setting...].

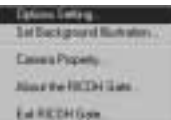

Das Dialogfenster [Options Setting] wird angezeigt.

# **3** Wählen Sie [Saved automatically when START key is pressed].

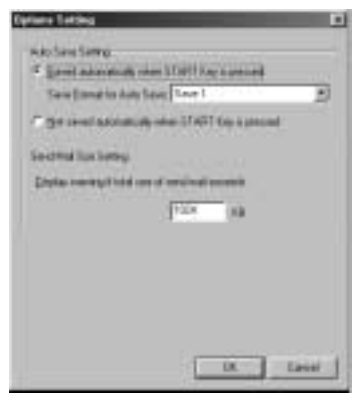

Siehe "Dialogfenster [Options Setting]" (s.35).

4 Klicken Sie auf , und wählen Sie [Save 1] oder [Save 2] unter [Save Format for Auto Save].

Hinweis

- [Save 1] ist das für die Taste Save 1 registrierte Speicherformat. [Save 2] ist das für die Taste Save 2 registrierte Speicherformat.
- Sie können ein anderes Speicherformat für jede der Speichertasten registrieren.
Siehe "Ändern der Speichertasten- Einstellungen" (s.28).

5 Wählen Sie [OK].

Die Einstellung für Automatic Save wird geändert.

Dialogfenster [Options Setting]

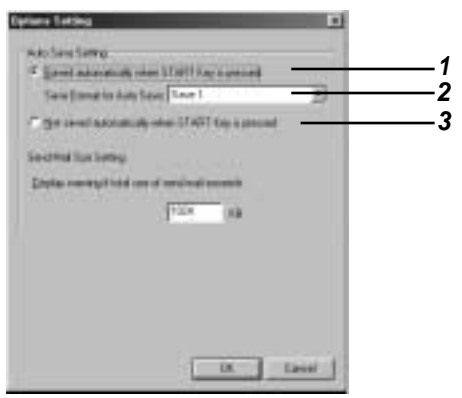

1 Saved automatically when START Key is pressed

Die Dateien werden automatisch in dem angegebenen Format gespeichert.

#### 2 Save Format for Auto Save

Geben Sie das Format für Automatic Save durch Wahl von [Save 1] oder [Save 2] an. [Save 1] und [Save 2] geben das Format an, das für die jeweilige Speichertaste von RICOH Gate registriert wurde.

#### 3 Not saved automatically when START Key is pressed

Es erfolgt keine automatische Datenspeicherung beim Drücken der Taste START.

#### Automatisches Speichern von Dateien mit Hilfe der Taste START

Wenn Sie die Kamera in die RICOH BASE einsetzen und die Taste START *Correctional drücken, können Sie die in der Kamera* enthaltenen Standbild-, Sprachnotiz- und Laufbilddateien automatisch in einem ausgewählten Ordner im PC speichern.

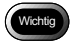

• Wählen Sie [Saved automatically when START key is pressed] unter "Auto Save Setting" der Taste START. Wird diese Option nicht gewählt, erfolgt keine automatische Speicherung von Dateien durch Drücken der Taste START.

Siehe "Ändern der Einstellung der Taste START" (s.34).

Hinweis

• Die auf Format, Zielordner usw. der Standbilddateien bezogenen Einstellungen hängen von den für die Tasten Save 1 und Save 2 registrierten Speichereinstellungen ab.

Siehe "Ändern der Speichertasten- Einstellungen" (s.28).

- Vergewissern Sie sich, dass die RICOH BASE korrekt an den PC angeschlossen ist.
  - Siehe "Anschließen der RICOH BASE an einen PC" (s.19).
- 2 Vergewissern Sie sich, dass das Netzgerät korrekt an die RICOH BASE angeschlossen ist.
- **3** Setzen Sie die Kamera in die RICOH BASE ein.

### **4** Drücken Sie die Starttaste 🐼 an der RICOH BASE.

[PC connection] wird auf dem LCD-Monitor der Kamera angezeigt.

Die in der Kamera enthaltenen Daten werden im PC gespeichert, und eine Bestätigungsmeldung wird angezeigt.

## **5** Wählen Sie [Turn camera off] oder [Do not turn camera off].

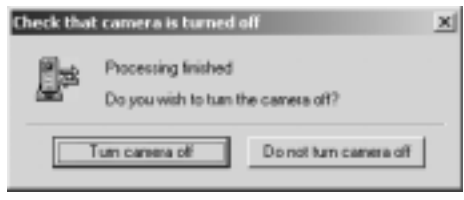

#### Hinweis

- Je nach den Speichereinstellungen der Tasten Save 1 und Save 2, die unter [Auto Save Setting] der Taste START angegeben wurden, kann es sein, dass die Kamera ausgeschaltet wird, ohne dass die Bestätigungsmeldung angezeigt wird.
  - Siehe "Ändern der Einstellung der Taste START" (s.34) Siehe "Ändern der Speichertasten- Einstellungen" (s.28).

### Datenübertragung vom PC zur Kamera

#### (PC $\rightarrow$ Kamera)

Sie können mit der Kamera aufgenommene Dateien und Musikdaten (MP3-Dateien) vom PC zur Kamera übertragen.

#### Hochladen mit der Taste Upload

Hochladen bezieht sich auf den Prozess der Datenübertragung vom PC zur Kamera. Sie können Bild-, Ton- und Laufbilddateien sowie Musikdateien mit Hilfe der RICOH Gate-Taste [Upload] nach Ordnern gesondert vom PC zur Kamera übertragen. Der Hochladevorgang erfolgt gemäß den für die Taste Upload registrierten Übertragungs-Einstellungen.

Siehe "Ändern der Übertragungstasten-Einstellungen" (s.40).

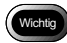

• Nur mit der Kamera aufgezeichnete EXIF-Dateien (\*.JPG), Tondateien (\*.WAV) und Laufbilddateien (\*.AVI) und MP3-Dateien (\*.MP3) können übertragen werden.

### **1** Vergewissern Sie sich, dass die Kamera korrekt an den PC angeschlossen ist.

Siehe "Anschlieβen der RICOH BASE an einen PC" (s.19).

Siehe "Anschließen der Kamera an einen PC" (s.21).

2 Prüfen Sie den Inhalt der Übertragungs-Einstellungen.

 Ändern Sie die Einstellungen erforderlichenfalls.
 Siehe "Ändern der Übertragungstasten-Einstellungen" (s.40).

#### **3** Klicken Sie auf (a) im RICOH Gate-Fenster.

Das Dialogfenster [Upload] wird angezeigt.

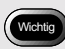

• Bevor Sie MP3-Dateien übertragen, lesen Sie unbedingt den Abschnitt "Hochladen einer MP3-Datei" (s.43) durch.

Hinweis

 Falls die Kamera nicht korrekt an den PC angeschlossen ist, wird eine Meldung angezeigt. Überprüfen Sie die Verbindung. **4** Geben Sie das Laufwerk und den Ordner an, in dem sich die hochzuladende Datei befindet.

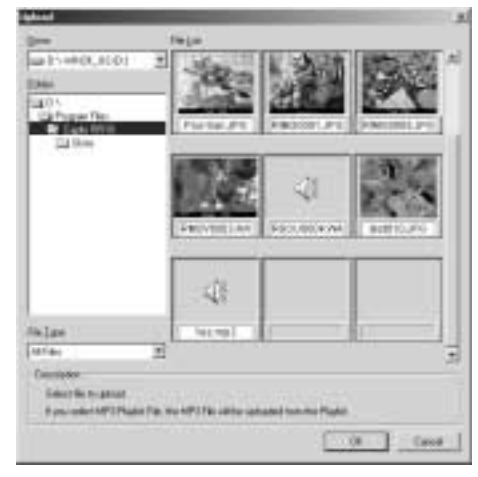

Siehe "Dialogfenster [Upload]" (s.39).

### **5** Wählen Sie den Typ der hochzuladenden Datei unter [File Type].

Wenn Sie den Dateityp wählen, erscheint eine Miniaturbildanzeige der Dateien des gewählten Typs.

### 6 Wählen Sie die Miniaturbild-Anzeige in der Dateiliste, und klicken Sie auf [OK].

Hinweis

- Handelt es sich um eine Tondatei, wird das Tonsymbol angezeigt, und im Falle einer Laufbilddatei wird das Laufbildsymbol angezeigt.
- Wenn Sie eine MP3-Spiellistendatei (\*.M3U) wählen, wird das Dialogfenster [Select Playlist] angezeigt. Informationen zum Übertragen von MP3-Dateien und MP3-Spiellistendateien finden Sie unter den nächsten Tipps.
  - Siehe "Hochladen einer MP3-Datei" (s.43).

Die angegebene Datei wird vom PC zur Kamera übertragen, und eine Bestätigungsmeldung wird angezeigt.

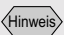

• Nur Dateien, die in der Dateiliste angegeben sind, werden übertragen.

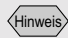

 Wenn [Check camera is turned off after upload is executed] in den Übertragungstasten-Einstellungen nicht gewählt wird, wird die Kamera unmittelbar nach Abschluss der Übertragung ausgeschaltet, ohne dass die Bestätigungsmeldung angezeigt wird.

### 7 Wählen Sie [Turn camera off] oder [Do not turn camera off].

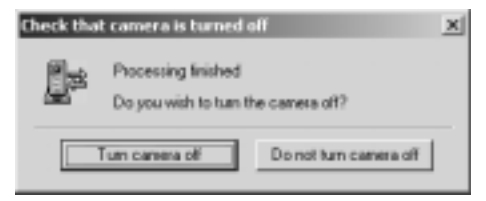

#### Dialogfenster [Upload]

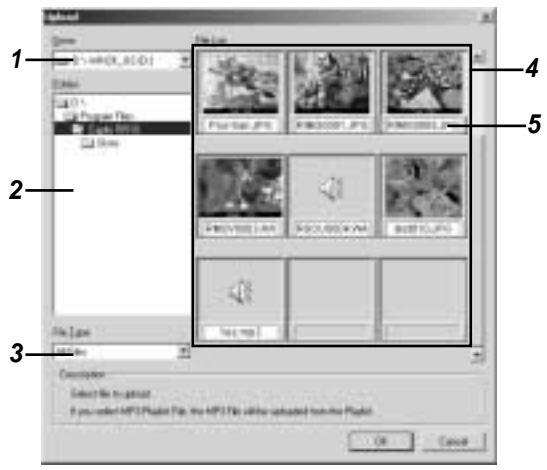

#### 1 Drive

Geben Sie das Laufwerk an, in dem sich die hochzuladende Datei befindet.

#### 2 Folder

Geben Sie den Ordner an, in dem sich die hochzuladende Datei befindet. Der unter [Upload Source Folder] in den Übertragungseinstellungen angegebene Ordner wird als Vorgabe verwendet.

#### 3 File Type

Wenn Sie den Dateityp wählen, werden nur Dateien des gewählten Typs übertragen.

#### 4 File List

Die Dateien des gewählten Typs im angegebenen Ordner werden als Miniaturbilder angezeigt. Sie können die zu übertragene Datei überprüfen.

#### 5 File Name

Der Dateiname wird unter dem Miniaturbild angezeigt.

#### Hinweis

 Wenn Sie die Übertragungseinstellungen durchgeführt haben und den Mauszeiger auf die Taste Upload im RICOH Gate-Fenster bewegen, wird der von Ihnen eingegebene Kommentar angezeigt.

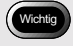

- Die Vorgabe ist [All Files].
- Bei den Standard-Einstellungen wird der Ordner, in dem die RICOH Software installiert ist, als Quellenordner verwendet.

#### Ändern der Übertragungstasten-Einstellungen

Sie können die für die Taste Upload registrierten Einstellungen ändern.

Sie können den Typ der zu übertragenden Datei und den Quellenordner im PC in den Übertragungseinstellungen angeben und die Einstellungen speichern.

#### Klicken Sie mit der rechten Maustaste auf im RICOH Gate-Fenster, und wählen Sie [Setting...].

Siehe "Funktionen der RICOH Gate-Tasten" (s.25).

Das Dialogfenster [Upload Setting] wird angezeigt.

Magaga

#### 2 Geben Sie den Namen der Übertragungstaste ein.

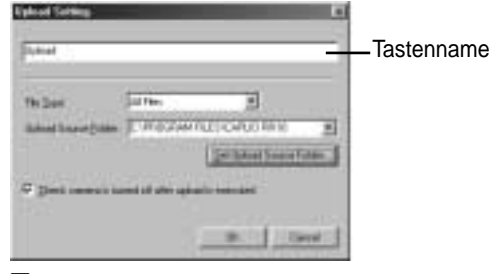

Siehe "Dialogfenster [Upload]" (s.39).

- 3 Wenn Sie den Typ der zu übertragenden Datei angeben wollen, klicken Sie auf unter [File Type], und wählen Sie den Dateityp.
- **4** Wenn Sie den Quellenordner angeben wollen, wählen Sie [Set Upload Source Folder...].

Das Dialogfenster [Ordner suchen] wird angezeigt.

#### **5** Geben Sie den Quellenordner an, und klicken Sie auf [OK].

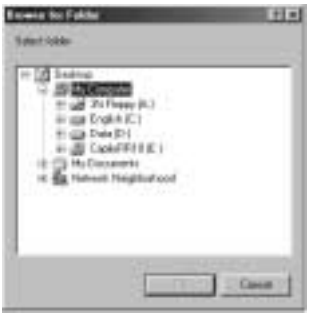

Siehe "Dialogfenster [Ordner suchen]" (s.33).

Das Dialogfenster [Upload Setting] erscheint wieder auf dem Bildschirm.

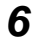

#### 6 Wählen Sie, ob die Bestätigungsmeldung zum Ausschalten der Kamera angezeigt werden soll.

#### 7 Wählen Sie [OK].

Die Änderungen werden registriert.

#### Dialogfenster [Upload]

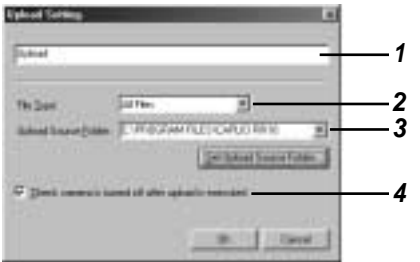

#### 1 Tastenname

Weisen Sie der Übertragungstaste einen Namen zu. Der zugewiesene Name wird angezeigt, wenn Sie den Mauszeiger auf die Taste Upload im RICOH Gate-Fenster bewegen.

#### 2 File Type

Wenn Sie [All Files] wählen, werden die übertragbaren Dateien im angegebenen Ordner übertragen. Wenn Sie den Typ der zu übertragenden Dateien einschränken wollen, geben Sie einen der folgenden Dateitypen an: EXIF-Bilddatei (\*.JPG), Tondatei (\*.WAV), Laufbilddatei (\*.AVI), Musikdatei (\*.MP3) oder MP3-Spiellistendatei (\*.M3U).

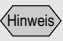

· Wenn Sie die Taste Upload benutzen, ist es nützlich. einen Namen zuzuweisen, der den Inhalt der Übertragungseinstellungen angibt.

#### 3 Upload Source Folder

Bei den Standard-Einstellungen wird der Ordner, in dem die Caplio RR10 Software installiert ist, als Quellenordner verwendet. Wenn Sie den Ordner ändern wollen, wählen Sie [Set Upload Source Folder], und geben Sie den Ordner an.

### 4 Check camera is turned off after upload is executed.

Wenn Sie diese Option wählen, wird die Bestätigungsmeldung für das Ausschalten der Kamera nach Abschluss der Übertragung angezeigt. Wenn Sie [Turn camera off] wählen, wird die Kamera ausgeschaltet, und der Übertragungsvorgang wird beendet. Wenn Sie diese Option nicht wählen, wird die Kamera ausgeschaltet und der Übertragungsvorgang beendet, ohne dass eine Meldung angezeigt wird.

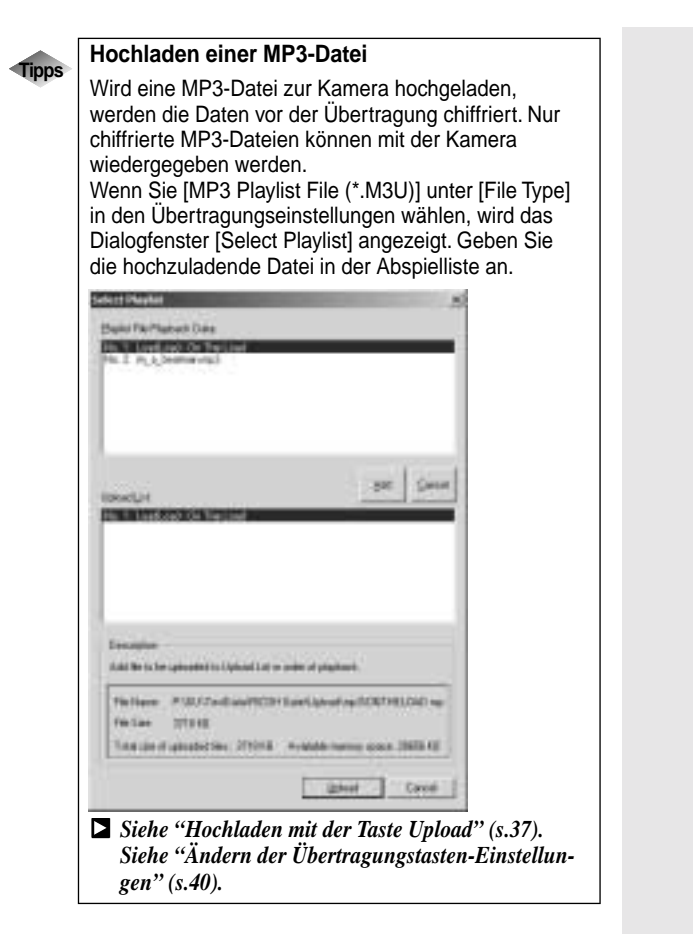

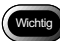

- Die Kamera kann MP3-Dateien des folgenden Aufnahmeformats abspielen.
  - Bitrate: 96 kbps
  - Abtastrate: 44,1 kHz

#### Hinweis

• Die Symbole für Ton- und Laufbilddateien werden ausgedruckt.

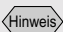

 Die f
 ür die Taste Index Print registrierten Indexdruck-Einstellungen werden in dem hier abgebildeten Dialogfenster [Index Print] gezeigt. Wenn Sie die Einstellungen im Dialogfenster ändern, werden die Indexdruck-Einstellungen ebenfalls geändert.

### Erzeugen eines Indexabzugs

(Indexdruck))

Sie können einen Indexabzug von den im PC gespeicherten Bildern erzeugen.

#### Wichtig

• Ein Indexabzug kann nur von Bildern der folgenden Dateiformate erzeugt werden: BITMAP (\*.BMP), EXIF2.1/2.0 (\*.JPG), J6I (\*.J6I), JPEG (\*.JPG), NC (\*.TIF), TIFF-YUV (\*.TIF), TIF-MMR (\*.TIF), TIFF-RGB (\*.TIF), PCD (\*.PCD), PNG (\*.PNG), TIFF (\*.TIF), WMF (\*.WMF), AVI (\*.AVI), WAV (\*.WAV) und MOV (\*.MOV).

#### Erzeugen eines Indexabzugs

Diese Funktion ermöglicht es, einen Indexabzug von Bildern in einem bestimmten Ordner zu erzeugen. Sie können angeben, ob der Titel, das Aufnahmedatum, die Seitennummer und das Druckdatum ausgedruckt werden, und wie viele Bilder pro Seite ausgedruckt werden.

#### 1 Klicken Sie auf 📾 im RICOH Gate-Fenster.

Das Dialogfenster [Index Print] wird angezeigt.

#### 2 Überprüfen Sie den Inhalt der Druckeinstellungen, und wählen Sie [Print].

Sie können die Einstellungen erforderlichenfalls ändern. Siehe "Dialogfenster [Index Print Setting]" (s.47).

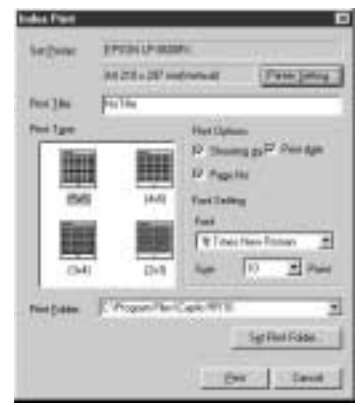

Das Dialogfenster [Druckereinrichtung] wird angezeigt.

### **3** Überprüfen Sie den Typ des verwendeten Druckers.

Der Name des in [Als Standard festlegen] unter [Printer Name] eingegebenen Druckers wird angezeigt. Wenn Sie einen anderen Drucker verwenden, wählen Sie den entsprechenden Drucker aus.

**4** Geben Sie die Anzahl der Abzüge an, und wählen Sie [OK].

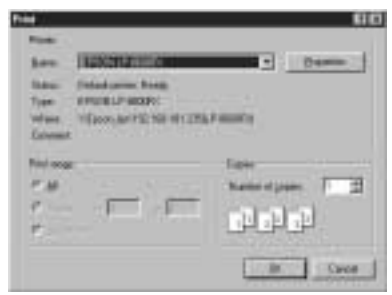

Der Ausdruck beginnt.

#### Ändern der Druckeinstellungen

Der Indexabzug wird gemäß den für die Taste Index Print registrierten Druckeinstellungen ausgedruckt.

Bei der Durchführung der Druckeinstellungen können Sie die auf den Indexdruck bezogenen Einstellungen speichern: z.B. die Anzahl der pro Seite auszudruckenden Bilder, oder ob der Titel, das Aufnahmedatum und die Seitenzahl in der Kopfzeile ausgedruckt werden oder nicht. Diese Funktion ist praktisch, um häufig verwendete Einstellungen zu registrieren.

Hinweis

• Sie können die Druckeinstellungen sogar nach Beginn des Indexdrucks noch ändern.

Siehe "Erzeugen eines Indexabzugs" (s.44).

 Klicken Sie mit der rechten Maustaste auf auf im RICOH Gate-Fenster, und wählen Sie [Setting...].

Siehe "Funktionen der RICOH Gate-Tasten" (s.25).

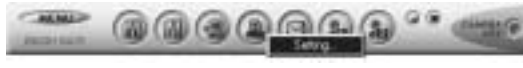

Das Dialogfenster [Index Print Setting] wird angezeigt.

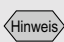

- Durch Anklicken der Taste [Eigenschaften] können Sie die auf Ihren Drucker bezogenen Einzelheiten einstellen. Nehmen Sie die notwendigen Einstellungen vor.
- Weitere Informationen entnehmen Sie bitte den Bedienungsanleitungen Ihres PC und Druckers.

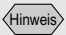

 Wenn Sie die Indexdruckeinstellungen durchgeführt haben und den Mauszeiger auf die Taste Index Print im RICOH Gate-Fenster bewegen, wird der von Ihnen eingegebene Name angezeigt.

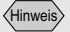

- Durch Anklicken von [Printer Setting...] können Sie auf Ihren Drucker bezogene detaillierte Einstellungen vornehmen. Nehmen Sie die notwendigen Einstellungen vor.
- Weitere Informationen entnehmen Sie bitte den Bedienungsanleitungen Ihres PCs und Druckers.

#### 2 Geben Sie den Namen der Indexdrucktaste ein.

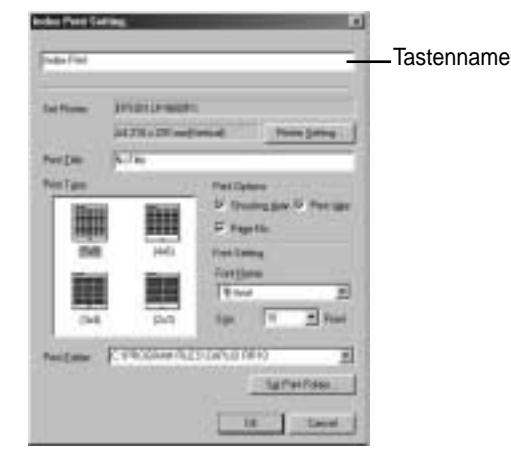

Siehe "Dialogfenster [Index Print Setting]" (s.47).

### **3** Geben Sie den in der Kopfzeile auszudruckenden Titel ein.

Wenn Sie dieses Feld frei lassen, wird kein Titel ausgedruckt.

### **4** Geben Sie die Anzahl der pro Seite auszudruckenden Bilder an.

Wählen Sie einen der folgenden Drucktypen:  $(5 \times 8)$ ,  $(4 \times 6)$ ,  $(3 \times 4)$  oder  $(2 \times 3)$ .

- **5** Geben Sie je nach Bedarf an, ob das Aufnahmedatum, das Druckdatum und die Seitenzahl ausgedruckt werden sollen.
- **6** Wählen Sie den für den Titel, das Aufnahmedatum usw. zu verwendenden Schrifttyp und die Schriftgröße aus.
- 7 Wenn Sie den Ordner der auszudruckenden Bilder ändern wollen, wählen Sie [Set Print Folder].

Das Dialogfenster [Ordner suchen] wird angezeigt.

#### **8** Geben Sie den Ordner für den Ausdruck an, und wählen Sie [OK].

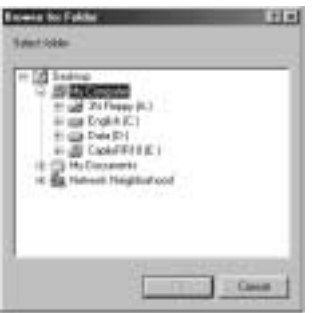

#### Siehe "Dialogfenster [Ordner suchen]" (s.33).

Das Dialogfenster [Index Print Setting] erscheint wieder auf dem Bildschirm.

#### **9** Wählen Sie [OK].

Der Inhalt der Druckeinstellungen wird gespeichert.

#### **Dialogfenster** [Index Print Setting]

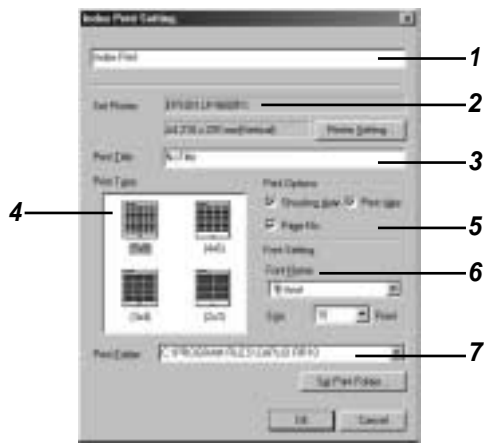

#### 1 Tastenname

Weisen Sie der Taste einen Namen zu. Der zugewiesene Name wird angezeigt, wenn Sie den Mauszeiger auf die Indexdrucktaste bewegen.

#### 2 Set Printer

Wenn Sie [Printer Setup] wählen, können Sie Papiergröße, Papierzuführmethode, Druckrichtung usw. angeben.

#### 3 Print Title

Geben Sie den in der Kopfzeile auszudruckenden Titel ein. Wenn Sie dieses Feld frei lassen, wird kein Titel ausgedruckt.

#### 4 Print Type

Geben Sie die Anzahl der pro Seite auszudruckenden Bilder an. [Print Type] erscheint in der folgenden Form: Anzahl der Bilder in Horizontalrichtung x Anzahl der Bilder in Vertikalrichtung.

#### **5** Print Options

Wenn Sie [Shooting Date], [Page Number] oder [Printing Date] wählen, wird der relevante Posten in der Kopfzeile ausgedruckt. Wenn Sie keinen dieser Posten wählen, werden sie nicht ausgedruckt.

#### 6 Font Setting

Wählen Sie den für Titel, Aufnahmedatum, Seitenzahl und Druckdatum zu verwendenden Schrifttyp und die Schriftgröße (8 pt - 14 pt) aus.

#### 7 Print Folder

Geben Sie den Ordner an, in dem sich die auszudruckenden Bilder befinden.

Geben Sie den Ordner direkt in das vorgesehene Feld ein, oder wählen Sie [Print Folder], und wählen Sie den entsprechenden Ordner im angezeigten Dialogfenster [Folder Reference] aus.

Bei den Standard-Einstellungen wird der Ordner, in dem die Caplio RR10 Software installiert ist, verwendet.

### Versenden von Bildern mit E-Mail

Mit Hilfe der RICOH Gate-Taste [Send Mail] können Sie das E-Mail-Programm starten und im PC gespeicherte Bilddateien als E-Mail-Anhang versenden.

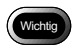

- Ein MAPI-kompatibles E-Mail-Programm ist erforderlich, um die E-Mail-Funktion zu benutzen. Outlook Express, Eudora, Eudora Pro usw. sind MAPI-kompatible Mail-Programme.
- Bilder in den folgenden Dateiformaten können an E-Mail angehängt werden: BITMAP (\*.BMP), EXIF2.1/2.0 (\*.JPG), JPEG (\*.JPG), NC (\*.TIF), TIFF-YUV (\*.TIF), TIF-MMR (\*.TIF), TIFF-RGB (\*.TIF), PNG (\*.PNG), TIFF (\*.TIF), AVI (\*.AVI) und WAV (\*.WAV).

#### Versenden von E-Mail mit angehängten Dateien

Wählen Sie die Bilder im angegebenen Ordner aus, bevor Sie das E-Mail-Programm starten und Bilder an eine Nachricht anhängen.

#### **1** Klicken Sie auf im RICOH Gate-Fenster.

Siehe "Funktionen der RICOH Gate-Tasten" (s.25).

Das Dialogfenster [Send Mail] wird angezeigt.

#### **2** Geben Sie das Laufwerk und den Ordner an, in dem sich die zu versendenden Dateien befinden.

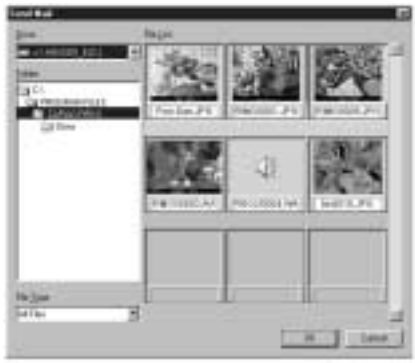

Siehe "Dialogfenster [Send Mail]" (s.51).

Hinweis

• Sie können die E-Mail-Einstellungen, wie z.B. den Typ der zu versendenden Datei oder den Quellenordner, ändern. *Siehe "Ändern der E-Mail-Einstellungen" (s.51).* 

### **3** Wählen Sie den Typ der zu versendenden Datei unter [File Type].

Wenn Sie den Dateityp wählen, erscheint eine Miniaturbildanzeige der Dateien des gewählten Typs.

# **4** Wählen Sie das Miniaturbild der zu versendenden Datei an, und klicken Sie auf [OK].

Sie können mehrere Dateien gleichzeitig anwählen, indem Sie die Umschalttaste oder die Taste Strg drücken.

#### Hinweis

- Handelt es sich um eine Tondatei, wird das Tonsymbol angezeigt, und im Falle einer Laufbilddatei wird das Laufbildsymbol angezeigt.
- Falls die Gesamtgröße der ausgewählten Dateien die eingestellte Nachrichtengröße überschreitet, erscheint eine Meldung zur Bestätigung, ob die Dateien versendet werden sollen oder nicht. Wenn Sie die Dateien unverändert versenden wollen, wählen Sie [Yes]. Wenn Sie den Vorgang abbrechen wollen, wählen Sie [No].
- Die vorgegebene Einstellung für die Nachrichtengröße ist 1024 KB.
- Bei bestimmten Systembedingungen wird das Dialogfenster [Select Profile] angezeigt. Klicken Sie auf , um die verwendete Mail-Software zu wählen, und klicken Sie dann auf [OK].

Siehe "Einstellen der Nachrichtengröße" (s.54).

**5** Das Fenster [New Mail] des E-Mail-Programms wird angezeigt, und die im Dialogfenster [Send Mail] ausgewählten Dateien werden angehängt.

Hinweis

• Mail-Programme, die mit der Send Mail-Funktion (MAPIkompatible Software) gestartet werden können, sind unter [Send Mail] in [Internetoptionen/Programme] in der [Systemsteuerung] aufgelistet.

#### Dialogfenster [Send Mail]

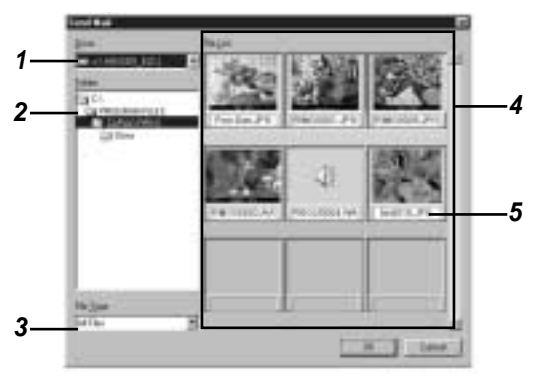

#### 1 Drive

Geben Sie das Laufwerk an, in dem sich die zu versendenden Dateien befinden.

#### 2 Folder

Geben Sie den Ordner an, in dem sich die zu versendenden Dateien befinden. Der unter [Upload Source Folder] in den Übertragungseinstellungen angegebene Ordner wird als Vorgabe verwendet.

#### 3 File Type

Wenn Sie den Typ der zu versendenden Datei wählen, werden nur Dateien des gewählten Typs angezeigt.

#### 4 File List

Hier werden Miniaturbilder der angegebenen Dateien angezeigt. Wählen Sie das Miniaturbild der zu versendenden Datei an. Sie können mehrere Dateien gleichzeitig anwählen.

#### 5 File Name

Der Dateiname wird unter dem Miniaturbild angezeigt.

#### Ändern der E-Mail-Einstellungen

Sie können die für die Taste [Send Mail] registrierten Einstellungen ändern.

Bei der Durchführung dieser Einstellungen können Sie den Typ der zu versendenden Datei, den Quellenordner usw. angeben und die Einstellungen speichern. Sie können auch die Größe des zu versendenden Bildes ändern.

 Klicken Sie mit der rechten Maustaste auf im RICOH Gate-Fenster, und wählen Sie [Setting...].

Siehe "Funktionen der RICOH Gate-Tasten" (s.25).

----- @@@@<u>@@</u>?\* -----

Das Dialogfenster [Mail Send Setting] wird angezeigt.

#### **2** Geben Sie den Tastennamen ein.

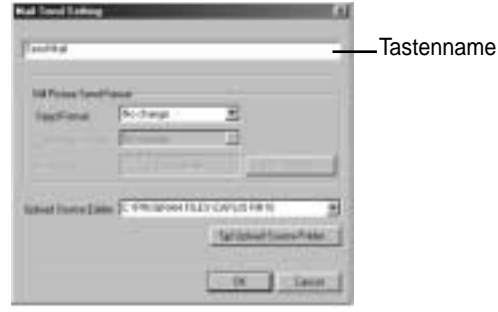

Siehe "Dialogfenster [Send Mail]" (s.53).

3 Wenn Sie das Format der zu übertragenden Standbilddatei ändern wollen, klicken Sie auf ▼ in [Send Format], und wählen Sie das Dateiformat aus.

Wenn Sie das Dateiformat nicht ändern wollen, gehen Sie zu Schritt 7 über.

4 Wenn Sie die Größe des Bildes ändern wollen, wählen Sie [Change Image Size].

Das Dialogfenster [Change Image Size] wird angezeigt.

**5** Wählen Sie [Fixed Size] oder [Free Size], und geben Sie die Größe an.

| Charge Image St |           | 6      |
|-----------------|-----------|--------|
| Charge tespe 5  | *         |        |
| 17 Batheurs     | LNT       |        |
| C Betike        | 14+42.    | 7      |
| f" Familie      | #         |        |
|                 | THE STATE | -      |
|                 |           |        |
|                 | <u>a</u>  | Care . |

Siehe "Dialogfenster [Change Image Size]" (s.33).

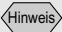

• Wenn Sie die E-Mail-Einstellungen durchgeführt haben und den Mauszeiger auf die Taste [Send Mail] im RICOH Gate-Fenster bewegen, wird der von Ihnen eingegebene Name angezeigt.

#### 6 Wählen Sie [OK].

Das Dialogfenster [Mail Send Setting] wird wieder angezeigt.

#### 7 Wenn Sie den Quellenordner ändern wollen, wählen Sie [Set Upload Source Folder].

Das Dialogfenster [Ordner suchen] wird angezeigt.

#### 8 Geben Sie den Quellenordner an, und klicken Sie auf [OK].

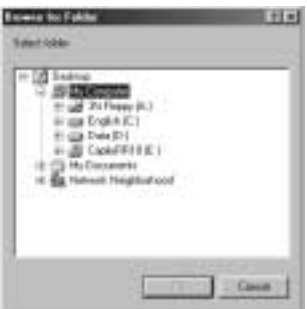

Siehe "Dialogfenster [Ordner suchen]" (s.33). Das Dialogfenster [Mail Send Setting] erscheint wieder.

#### **Dialogfenster** [Send Mail]

| In Trice Institute<br>Institute Distance                                                                                                    |    |
|----------------------------------------------------------------------------------------------------|----|
| Indiana Schere E                                                                                                    |    |
|                                                                                                    |    |
|                                                                                                    |    |
| and the second second second second second second second second second second second second second second second                                                                                                    |    |
| abel have been \$ Philipped have at a second second se | —, |
| (fall/closef-Surro-Relat.)                                                                                                    |    |
| and the second second se                                                                                                    |    |

#### 1 Tastenname

Weisen Sie der Taste einen Namen zu. Der Name wird angezeigt, wenn Sie den Mauszeiger auf die Taste [Send Mail] bewegen.

#### 2 Change Size of Still Picture

Wenn Sie [No change] wählen, wird die gleiche Komprimierungsrate und der gleiche Modus wie bei der Aufzeichnung des Bildes verwendet.

Wenn Sie die Größe ändern wollen, klicken Sie auf [Change Image Size], um das Dialogfenster [Change Image Size] anzuzeigen und die Größe anzugeben.

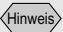

· Bei den Standard-Einstellungen wird der Ordner, in dem die Caplio RR10 installiert ist, als Ouellenordner verwendet.

#### Hinweis

• Die vorgegebene Einstellung für die Nachrichtengröße ist 1024 KB.

Hinweis

 Sie können das RICOH Gate-Menü auch anzeigen, indem Sie mit der rechten Maustaste auf das RICOH Gate-Symbol auf der Taskleiste klicken. Siehe "Dialogfenster [Change Image Size]" (s.33).

#### 3 Upload Source Folder

Geben Sie den Ordner an, der beim Aufrufen des Dialogfensters [Send Mail] zuerst angezeigt werden soll. Geben Sie den Ordner direkt in das vorgesehene Feld ein, oder wählen Sie [Set Upload Source Folder], und wählen Sie den entsprechenden Ordner im angezeigten Dialogfenster [Ordner suchen] aus.

Bei den Standard-Einstellungen wird der Ordner, in dem die Caplio RR10 installiert ist, verwendet.

#### Einstellen der Nachrichtengröße

Sie können angeben, ob eine Warnmeldung vor dem Versenden der Nachricht angezeigt wird, falls die Gesamtgröße der Nachricht die angegebene Größe überschreitet.

### **1** Klicken Sie auf **MENU** im RICOH Gate-Fenster.

Das RICOH Gate-Menü wird angezeigt.

#### **2** Wählen Sie [Options Setting...].

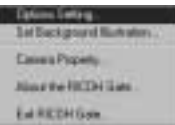

Das Dialogfenster [Options Setting] wird angezeigt.

# **3** Geben Sie die Nachrichtengröße in das vorgesehene Feld ein, und klicken Sie auf [OK].

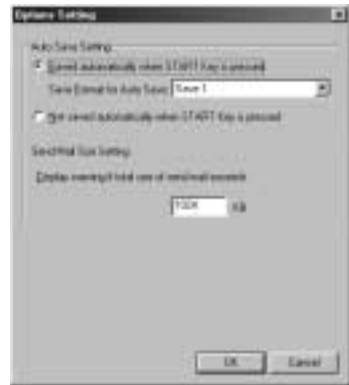

Die Nachrichtengrößen-Einstellung wird gespeichert.

### Starten einer Anwendung

Wenn Sie die gewünschte Anwendung unter einer RICOH Gate-Taste registrieren, können Sie die Anwendung vom RICOH Gate-Fenster aus starten.

### Registrieren der Anwendung

Sie können die Anwendung, die gestartet werden soll, unter der Taste [Application 1] oder [Application 2] registrieren.

#### Klicken Sie mit der rechten Maustaste auf im RICOH Gate-Fenster, und wählen Sie [Setting...].

Siehe "Funktionen der RICOH Gate-Tasten" (s.25).

(a)

Das Dialogfenster [Application Setting] wird angezeigt.

#### 2 Geben Sie den Tastennamen ein.

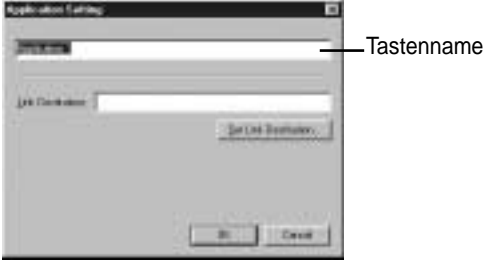

Siehe "Dialogfenster "Application Setting"" (s.56).

### **3** Wählen Sie [Set Link Destination...].

Das Dialogfenster [Set Link Destination] wird angezeigt.

Hinweis

• Wenn Sie die Anwendungseinstellungen durchgeführt haben und den Mauszeiger auf die Taste [Application] im RICOH Gate-Fenster bewegen, wird der von Ihnen eingegebene Name angezeigt.

### **4** Wählen Sie die Anwendung aus, und klicken Sie dann auf [OK].

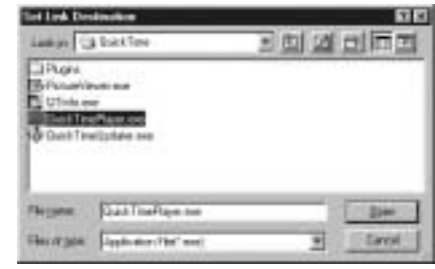

Siehe "Dialogfenster "Set Link Destination" (s.57).

#### **Dialogfenster "Application Setting"**

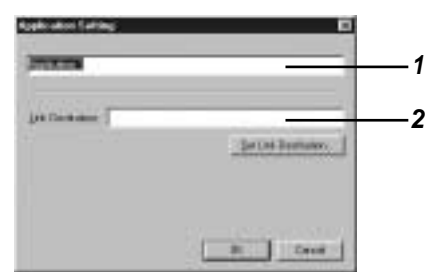

#### 1 Tastenname

Weisen Sie den Anwendungstaste einen Namen zu. Der zugewiesene Name wird angezeigt, wenn Sie den Mauszeiger auf die Taste im RICOH Gate-Fenster bewegen.

#### 2 Link Destination

Geben Sie den Ordner an, der beim Drücken der Taste [Application] zuerst angezeigt werden soll. Geben Sie den Ordnerpfad direkt in das Feld ein, oder wählen Sie [Set Link Destination], und suchen Sie die gewünschte Anwendung in dem angezeigten Dialogfenster [Set Link Destination] aus.

#### **Dialogfenster "Set Link Destination"**

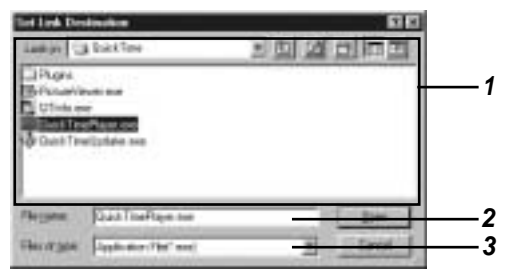

#### 1 Dateiadresse und Dateiliste

Geben Sie die Adresse der Anwendung an, die Sie starten wollen.

#### 2 Dateiname

Wenn Sie eine zu startende Anwendung wählen, wird der Dateiname angezeigt.

#### 3 Dateityp

Anwendungsdateien (\*.exe) können gewählt werden. Nur Anwendungsdateien werden angezeigt.

#### Starten der Anwendung

Sie können die Anwendung mit der entsprechenden RICOH Gate-Taste starten.

#### **1** Klicken Sie auf oder **(a)** im RICOH Gate-Fenster.

Siehe "Funktionen der RICOH Gate-Tasten" (s.25).

Die registrierte Anwendung wird gestartet.

#### Hinweis

 Sie können das RICOH Gate-Menü auch anzeigen, indem Sie mit der rechten Maustaste auf das RICOH Gate-Symbol auf der Taskleiste klicken.

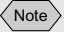

• Der Name des Fotografen kann aus bis zu 16 ASCII-Zeichen bestehen. *Siehe "Hinweis zu ASCII"* (*s.60*).

### Sonstige Funktionen

#### Ausschalten der Kamera

Wenn die Kamera an den PC angeschlossen ist, können Sie die Kamera mit der RICOH Gate-Taste [Camera Off] ausschalten.

#### 1 Klicken Sie auf **MING** im RICOH Gate-Fenster.

Siehe "Funktionen der RICOH Gate-Tasten" (s.25).

Die Kamera wird ausgeschaltet. Wird die Kamera in die RICOH BASE eingesetzt, wird sie in den Lademodus versetzt.

#### Anzeigen und Einstellen der Kamerainformationen (Kamera-Eigenschaften)

Wenn die Kamera an den PC angeschlossen ist, können Sie den in der Kamera registrierten Namen des Fotografen anzeigen und überprüfen.

#### **1** Klicken Sie auf **MENU** im RICOH Gate-Fenster.

Das RICOH Gate-Menü wird angezeigt.

#### 2 Wählen Sie [Camera Property...].

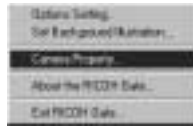

Das Dialogfenster [Camera Property] wird angezeigt.

### **3** Überprüfen Sie den Namen des Fotografen, und klicken Sie auf [OK].

#### Ändern des RICOH Gate-Designs

Sie können das Design des RICOH Gate-Fensters ändern. Neben dem zuerst verwendeten Design (basic) stehen zwei weitere Designs (casual und formal) zur Auswahl.

### **1** Klicken Sie auf **MENU** im RICOH Gate-Fenster.

Das RICOH Gate-Menü wird angezeigt.

**2** Wählen Sie [Set Background illustration...].

| (Laters Setting        |
|------------------------|
| Selfarigsediketates.   |
| Central Trans          |
| About the PEOD H Even. |
| Ext ROOH Gala          |

Das Dialogfenster [Set Background illustration] wird angezeigt.

**3** Wählen Sie einen der Hintergrundtitel auf der linken Seite an, und klicken Sie auf [OK].

Wenn Sie den Namen angewählt haben, wird eine Vorschau der Illustration auf der rechten Seite angezeigt.

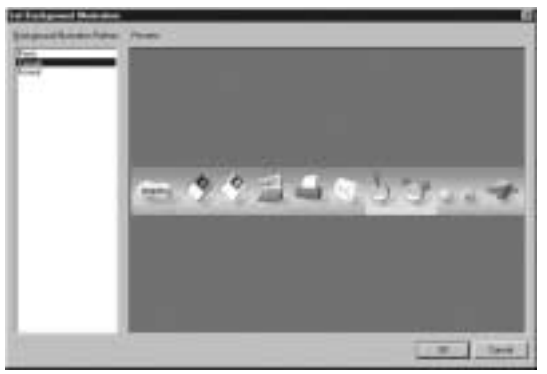

Das Design des RICOH Gate-Fensters wird geändert.

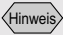

 Sie können das RICOH Gate-Menü auch anzeigen, indem Sie mit der rechten Maustaste auf das RICOH Gate-Symbol auf der Taskleiste klicken.

#### Hinweis

 Sie können das RICOH Gate-Menü auch anzeigen, indem Sie mit der rechten Maustaste auf das RICOH Gate-Symbol auf der Taskleiste klicken.

#### Anzeigen der RICOH Gate-Version

Sie können die Informationen über die RICOH Gate-Version anzeigen.

### **1** Klicken Sie auf *MENU* im RICOH Gate-Fenster.

Das RICOH Gate-Menü wird angezeigt.

#### **2** Wählen Sie [About RICOH Gate...].

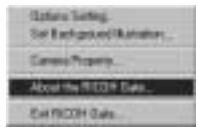

Das Dialogfenster [RICOH Gate Version] wird angezeigt.

#### **3** Wählen Sie [OK].

#### Tipps

#### Hinweis zu ASCII

ASCII ist ein allgemein verwendeter Computer-Zeichensatz, der den Austausch von Meldungen und Daten zwischen unterschiedlichen Computertypen ermöglicht. Neben Großbuchstaben [A-Z], Kleinbuchstaben [a-z], Zahlen [0-9] und Sonderzeichen, wie [+-\*/\$%&!] usw., enthält ASCII auch Codes für Steuerdaten, wie Rücklauf und Tabulator. Da dieser Standard auf Englisch basiert, enthält er keine Zwei-Byte-Buchstaben, -Zahlen und -Zeichen. Da ASCII auf fast allen PCs benutzt wird, können Daten bequem zwischen Computern übertragen werden.

### Anhang

Dieser Abschnitt erläutert die Verwendung der mit der Kamera aufgenommenen Laufbilddateien (AVI) in PowerPoint und enthält eine Übersicht der RICOH Gate-Menüs und der technischen Daten.

## Verwendung der mit der Kamera aufgenommenen Laufbilder

Wenn Sie das Format von Laufbilddateien, die Sie mit der Kamera aufgenommen haben, mit Hilfe von Video-Editiersoftware vor dem Speichern ändern, können Sie sie mit dem Windows Media Player abspielen oder mit anderen Windows-Anwendungen (PowerPoint usw.) verwenden. AVI-Dateien (MotionJPEG) können mit MGI VideoWave auf der mitgelieferten CD-ROM in MPEG-Dateien umgewandelt werden.

Siehe "View CD-ROM" (s.8).

#### Umwandeln von Dateien mit MGI VideoWave

Sie können mit der Kamera aufgenommene Laufbilddateien in MGI VideoWave herunterladen und als Videoclips im MPEG-Format speichern.

Siehe "Automatisches Speichern von Dateien mit Hilfe der Taste START" (s.35).

Siehe "Speichern von Daten mit den Speichertasten" (s.27).

### **1** Starten Sie MGI VideoWave, und laden Sie die Laufbilddatei herunter.

Fügen Sie die Laufbilddatei der Bibliothek hinzu, und befördern Sie sie durch Ziehen & Ablegen in die Ablaufzeile.

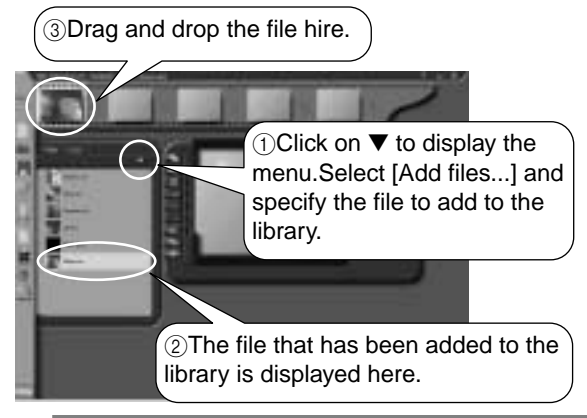

- 2 Klicken Sie auf (Video-Wiedergabetaste) in der Symbolleiste.
- **3** Wählen Sie [Video in a Window-MPEG1] in der Schablone, und geben Sie den Speicherpfad und den Dateinamen ein.

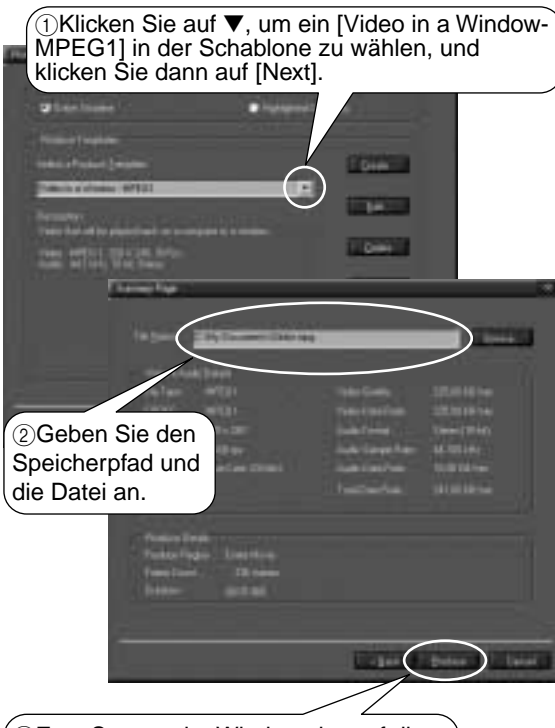

③Zum Starten der Wiedergabe auf diese Taste klicken.

Die Video-Wiedergabe beginnt, und der Videoclip wird im Betrachtungsfenster angezeigt.

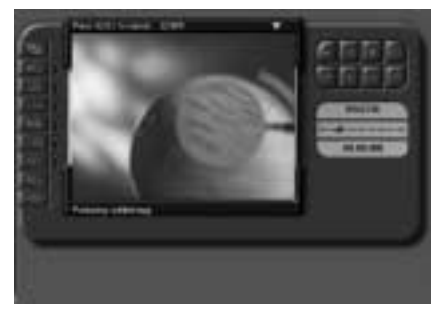

| 1              | _    |     |     |    |
|----------------|------|-----|-----|----|
| 4              | di e | 214 | i   | c) |
| $\overline{V}$ | ш    | 111 | /CI | 3/ |
| N              |      |     |     |    |

- Die Bildauflösung der mit der Kamera aufgezeichneten Laufbilder ist 320 × 240. Selbst wenn Sie eine höhere Auflösung wählen, wird die Bildqualität nicht besser.
- Einzelheiten über die Funktionen und die Bedienung von MGI VideoWave entnehmen Sie bitte dem mit der Software gelieferten PDF-Dokument oder der Hilfe-Funktion.

Verwendung der Caplio RR10 als Web-Kamera

Sie können die Kamera als Web-Kamera (Videokamera) verwenden.

MGI VideoWave ist auf der mit der Kamera gelieferten CD-ROM enthalten, und wird in den folgenden Erläuterungen verwendet.

#### Vor Gebrauch der Videoaufzeichnungsfunktion

Die folgenden Vorbereitungen sind für den Einsatz von MGI VideoWave notwendig, bevor Sie die Videoaufzeichnungsfunktion verwenden können.

1 Legen Sie die mit der Kamera gelieferte CD-ROM in das CD-ROM-Laufwerk ein, und installieren Sie den USB-Treiber, den Video-Treiber und MGI VideoWave.

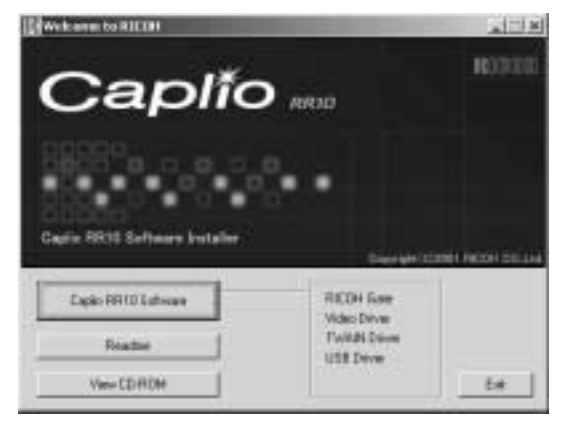

#### Hinweis

- Wenn Sie die Standard-Installation der Caplio RR10 Software durchgeführt haben, ist der USB-Treiber bereits installiert.
- Wählen Sie [View CD-ROM], und installieren Sie MGI Video Wave vom Ordner MGI aus.
- Siehe "View CD-ROM" (s.8). Siehe "Zum Installieren der Software" (s.11). Siehe "Zum Installieren nur der notwendigen Software" (s.13).

2 Schließen Sie das Netzgerät an die RICOH BASE an, und verbinden Sie die RICOH BASE über das USB-Kabel mit dem PC.

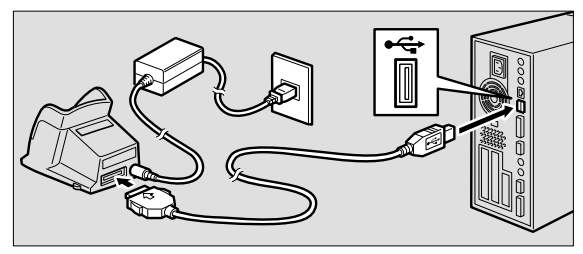

**3** Bringen Sie den Arm an der RICOH BASE an.

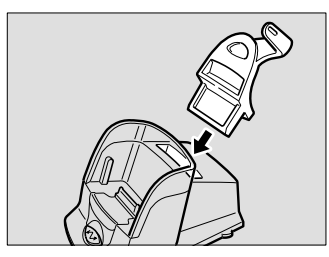

4 Stellen Sie die Moduswählscheibe der Kamera auf ⊕ (Laufbild), und setzen Sie die Kamera in die RICOH BASE ein.

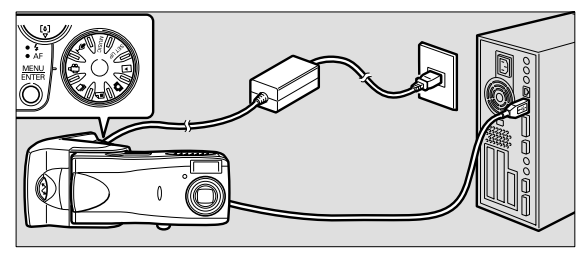

- **5** Drücken Sie die Taste START 🐼 an der RICOH BASE.
- **6** Richten Sie die Kamera auf das Motiv, und stellen Sie Richtung und Winkel ein.

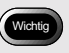

• Entnehmen Sie die Kamera von der RICOH BASE, bevor Sie die Kamera ausschalten.

#### Aufzeichnen von Videobildern

- **1** Starten Sie MGI VideoWave. Der MGI VideoWave-Startbildschirm erscheint.
- 2 Klicken Sie auf die Aufzeichnungstaste im Moduswähler links vom Betrachtungsfenster.

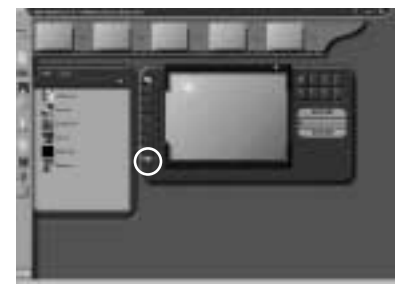

Das Kamerabild wird im Betrachtungsfenster angezeigt.

#### Hinweis

• Falls die Kamera nicht korrekt auf den Web-Kameramodus eingestellt ist, erscheint die Aufzeichnungstaste nur undeutlich und spricht nicht auf Anklicken an. Prüfen Sie nach, ob USB-Treiber und Video-Treiber korrekt installiert sind, und ob die Kamera korrekt an den PC angeschlossen ist.

#### **3** Klicken Sie auf die entsprechende Schaltfläche unter [Start Capture] in der Aufzeichnungstafel.

| [Video + Audio] | Bild und Ton werden gleichzeitig  |
|-----------------|-----------------------------------|
|                 | aufgezeichnet. Die Kamera (Caplio |
|                 | RR10) liefert nur das Bild (ohne  |
|                 | Ton). Um Ton aufzuzeichnen, wird  |
|                 | ein im Fachhandel erhältliches    |
|                 | Mikrofon benötigt.                |
| [Video]         | Nur das Bild wird aufgezeichnet.  |
| [Audio]         | Nur der Ton wird aufgezeichnet.   |
|                 | Die Kamera (Caplio RR10) liefert  |
|                 | nur das Bild (ohne Ton). Ein im   |
|                 | Fachhandel erhältliches Mikrofon  |
|                 | wird benötigt.                    |

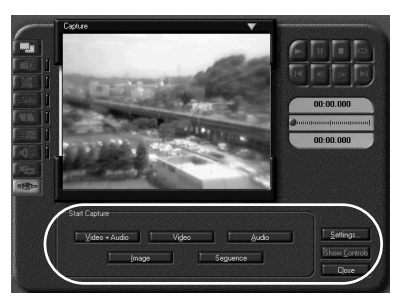

Die Funktion der Schaltfläche wechselt während der Videoaufzeichnung zu [Stop]. Wenn Sie die Schaltfläche [Stop] anklicken, wird die Videoaufzeichnung gestoppt, und das Bild wird in der Bibliothek registriert oder im Verzeichnis gespeichert, wie im Dialogfenster "Capture Settings" vorgegeben.

#### Ändern der Aufzeichnungs-Einstellungen

Falls der PC an ein anderes Videoaufzeichnungsgerät angeschlossen war, muss die Aufzeichnungs-Einstellung von MGI VideoWave auf die Kamera (Caplio RR10) geändert werden. Einstellungen, die auf das Registrieren in der Bibliothek und das Speichern im Verzeichnis bezogen sind, werden ebenfalls mit "Capture Settings" vorgenommen. Falls das unter "Capture Settings" angegebene Gerät von dem tatsächlich angeschlossenen Gerät abweicht, ist keine Videoaufzeichnung möglich.

1 Klicken Sie auf die Schaltfläche [Settings...] in der Aufzeichnungstafel.

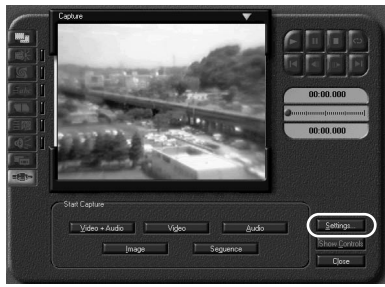

Das Dialogfenster [Capture Settings] wird angezeigt.

2 Klicken Sie auf den Registerreiter [Source], und wählen Sie [Caplio RR10 Video for Windows] unter den Videoaufzeichnungsgeräten aus.

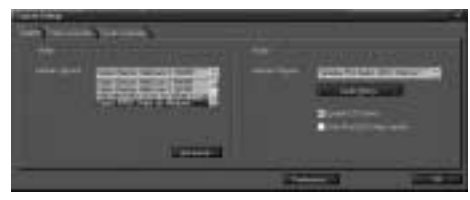

Wenn Sie auf die Schaltfläche [Preferences...] klicken, wird das Dialogfenster [Capture Preferences...] angezeigt, und Sie können angeben, ob das Bild in der Bibliothek registriert oder im Verzeichnis gespeichert werden soll.

### Fehlersuche

Falls die Kamera nicht normal funktioniert, gehen Sie folgendermaßen vor.

#### Falls die Kamera nicht normal funktioniert

Führen Sie die folgenden Schritte der Reihe nach aus, und prüfen Sie, ob die notwendigen Vorbereitungen korrekt durchgeführt worden sind.

| (1. | Anschlüsse überprüfen                                                                                                    |
|-----|----------------------------------------------------------------------------------------------------|
|     | ■ Netzgerät                                                                                                    |
|     | <ul> <li>Ist das Netzgerät korrekt an die Kamera oder die<br/>RICOH BASE angeschlossen?</li> <li>Ist der Netzstecker einwandfrei in die</li> </ul>                                                                                                    |
|     | Netzsteckdose eingesteckt?                                                                                                    |
|     | <ul> <li>Ist das USB-Kabel korrekt an die Kamera oder die<br/>RICOH BASE angeschlossen?</li> <li>Ist es korrekt an den USB-Port des PC<br/>angeschlossen?</li> </ul>                                                                                                    |
|     | ■ Kamera                                                                                                    |
|     | <ul> <li>Ist die Kamera bei Verwendung der RICOH BASE korrekt angeschlossen?</li> <li>Ist die an den PC angeschlossene Kamera eingeschaltet worden?</li> <li>Ist die Moduswählscheibe an der Kamera auf einen anderen Modus als ➡ (Laufbild) eingestellt?</li> <li>Siehe "Anschließen der Kamera an einen PC" (s.21).</li> </ul> |
| (2. | Installation überprüfen                                                                                                    |
| -   | ■ Installation                                                                                                    |
|     | <ul> <li>Ist die Caplio RR10 Software korrekt installiert<br/>worden?</li> </ul>                                                                                                    |
|     |                                                                                                    |

#### (3. Abhilfe

Falls die Ergebnisse der obigen Schritte 1 und 2 alle normal sind, aber die Kamera noch immer nicht richtig funktioniert, ergreifen Sie die folgenden Maßnahmen.

#### Abhilfe 1

1 Löschen Sie die Caplio RR10 Software.

- Siehe "Deinstallieren der Software" (s.15).
- 2 Installieren Sie die Caplio RR10 Software neu.
   ▶ Siehe "Zum Installieren der Caplio RR10 Software" (s.11).
- 3 Prüfen Sie, ob die Kamera normal funktioniert.

#### Abhilfe 2

Falls die Kamera nach der Durchführung der Abhilfe 1 noch immer nicht normal funktioniert, gehen Sie folgendermaßen vor.

- Löschen Sie den Treiber.
   Siehe "Löschen des Treibers" (s.70).
- 2 Löschen Sie die Caplio RR10 Software. ☐ Siehe "Deinstallieren der Software" (s.15).
- Installieren Sie die Caplio RR10 Software neu.
   Siehe "Zum Installieren der Caplio RR10 Software" (s.11).

#### Löschen des Treibers

Falls der USB-Treiber oder der Video-Treiber nicht normal funktioniert, löschen Sie den Treiber gemäß den folgenden Anweisungen.

#### Wichtig

- Schließen Sie alle aktiven Anwendungen und speichern Sie wichtige Daten, bevor Sie die Software deinstallieren.
- Trennen Sie alle anderen an den PC angeschlossenen USB-Geräte oder Plug & Play-Geräte ab.

#### Löschen des USB-Treibers

- **1** Schließen Sie die Kamera über das USB-Kabel an den PC an.
  - Siehe "Anschließen der RICOH BASE an einen PC" (s.19).

Siehe "Anschließen der Kamera an einen PC" (s.21).

### **2** Schalten Sie den PC ein, und starten Sie Windows.

- **3** Schalten Sie die Kamera ein.
- **4** Klicken Sie auf [Start] in der Windows Taskleiste.
## 5 Bewegen Sie den Mauszeiger nach [Einstellungen], und klicken Sie auf [Systemsteuerung].

Das Fenster "Systemsteuerung" wird angezeigt.

# **6** Doppelklicken Sie auf dem Symbol [System].

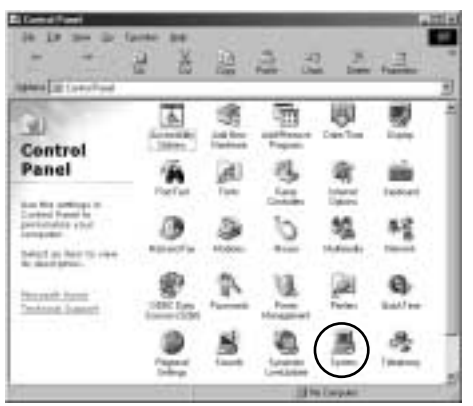

Das Dialogfenster [Eigenschaften von System] wird angezeigt.

Hinweis

- Die in den Beispielen verwendeten Schirmbilder stammen von Windows 98.
- Das gleiche Verfahren gilt auch für Windows 98SE und Windows Me.
- Wählen Sie im Falle von Windows 2000 den Registerreiter [Hardware] im Dialogfenster [Eigenschaften von System] an, und klicken Sie auf die Schaltfläche [Geräte-Manager].

# 7 Klicken Sie auf den Registerreiter [Geräte-Manager].

- 8 Klicken Sie das Pluszeichen (+) links von [Universaller Serieller Bus Controller] an.
- **9** Wählen Sie [Caplio RR10], und klicken Sie auf [Entfernen].

Hinweis

 Falls der USB-Treiber nicht korrekt identifiziert und als unidentifiziertes Gerät geführt wird, befindet sich ein Ausrufezeichen [!] links vom Gerätenamen. Löschen Sie alle unidentifizierten Geräte [!].

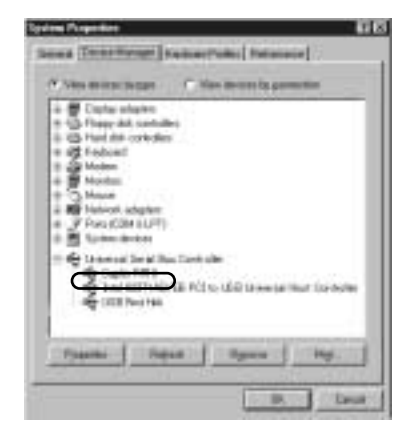

Die Bestätigungsmeldung wird angezeigt.

## 10 Klicken Sie auf [OK].

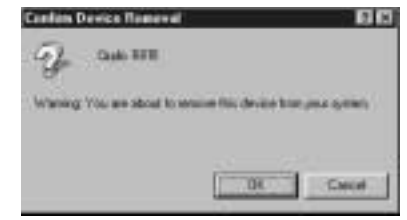

- Löschen des Video-Treibers
- **1** Schalten Sie den PC ein, und starten Sie Windows.
- **2** Klicken Sie auf [Start] in der Windows Taskleiste.
- **3** Bewegen Sie den Mauszeiger nach [Einstellungen], und klicken Sie auf [Systemsteuerung].

Das Fenster "Systemsteuerung" wird angezeigt.

# **4** Doppelklicken Sie auf dem Symbol [Multimedia].

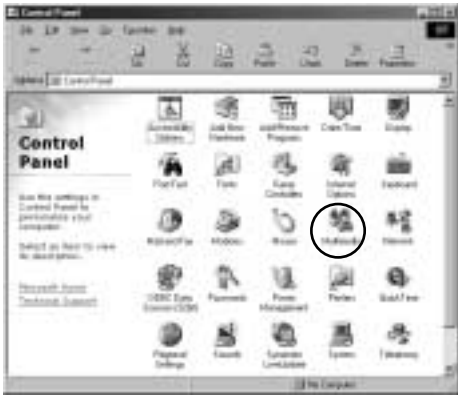

Das Dialogfenster [Eigenschaften von Multimedia] wird angezeigt.

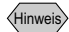

- Die hier in den Beispielen verwendeten Schirmbilder stammen von Windows 98.
- Das gleiche Verfahren gilt auch für Windows 98SE und Windows Me (Symbol [Sounds und Multimedia]).
- Im Falle von Windows 2000 doppelklicken Sie auf dem Symbol [Sounds und Multimedia] und wählen den Registerreiter [Hardware] im Dialogfenster [Eigenschaften von Sounds und Multimedia] an. Löschen Sie die Geräteeinträge CPL10JPG [JPEG], CPL10JPG [MPEG] und Caplio RR10 for Windows.

# **5** Klicken Sie auf den Registerreiter [Geräte].

- 6 Klicken Sie das Pluszeichen (+) links von [Videokomprimierungs-Codecs] an.
- 7 Wählen Sie [CPL10JPG [JPEG]] und [CPL10JPG [MPEG]], und klicken Sie auf die Schaltfläche [Eigenschaften].

Das Eigenschaften-Fenster für das ausgewählte Gerät wird angezeigt.

# 8 Klicken Sie auf die Schaltfläche [Entfernen].

Das Dialogfenster [Eigenschaften von Multimedia] erscheint wieder.

**9** Klicken Sie das Pluszeichen (+) links von [Videoaufnahmegeräte] an.

## **10** Wählen Sie [Caplio RR10 for Windows], und klicken Sie auf die Schaltfläche [Eigenschaften].

Das Eigenschaften-Fenster für das ausgewählte Gerät wird angezeigt.

# 11 Klicken Sie auf die Schaltfläche [Entfernen].

## **RICOH Gate-Menüs**

## **RICOH Gate-Menüs**

Options Setting... Set Background Illustration... Camera Property... About the RICOH Gate... Exit RICOH Gate...

#### **Options Setting**

Dieses Menü dient zur Einstellung von Automatic Save zur Verwendung der Starttaste an der RICOH BASE sowie der Nachrichtengröße, wenn Bilder mit Hilfe der RICOH Gate-Taste [Send Mail] als Anhang versendet werden.

#### Set Background Illustration

Dieses Menü dient zum Ändern des Hintergrunds des RICOH Gate-Fensters.

#### **Camera Property**

Dieses Menü dient zum Anzeigen von Informationen über die an den PC angeschlossenen Kamera.

#### About the **RICOH** Gate

Dieses Menü enthält Daten zu RICOH Gate und zeigt die Version an.

#### **Exit RICOH Gate**

Dieses Menü dient zum Beenden von RICOH Gate.

## Setup-Menü für die einzelnen Tasten

Sie können die Funktionen der Tasten Save 1, Save 2, Upload, Print, Send Mail, Application 1 und Application 2 einstellen.

## Index

## Alphabetischer Index

## Α

| Abtrennen                   | 22 |
|-----------------------------|----|
| Anschließen                 |    |
| Kamera an PC                | 21 |
| RICOH BASE an PC            | 19 |
| Anschluss DIGITAL (AVI/USB) | 19 |
| Anzeigen des RICOH Gate-    |    |
| Fensters                    | 23 |
| Automatisches Speichern     | 35 |

## В

Beenden von RICOH Gate...... 24

## D

| Dialogfenster [Browse for         |    |
|-----------------------------------|----|
| Folder]                           | 33 |
| Dialogfenster [Change Image       |    |
| Size] 3                           | 33 |
| Dialogfenster [Index Print        |    |
| Setting]4                         | 17 |
| Dialogfenster [Mail Send          |    |
| Setting]5                         | 53 |
| Dialogfenster [Options Setting] 3 | 35 |
| Dialogfenster [Save Setting] 3    | 31 |
| Dialogfenster [Send Mail] 5       | 51 |
| Dialogfenster [Set Link           |    |
| Destination] 5                    | 57 |

## Ε

Erzeugen eines Indexabzugs ...... 44

## Η

| Indexdruck             | 44 |
|------------------------|----|
| Indexdruck-Einstellung | 45 |
| Installieren           |    |
| Angepasst              | 13 |
| Caplio RR10 Software   | 11 |
| QuickTime              | 14 |
| Standard               | 13 |
|                        |    |

I

## Κ

| Kameraeigenschaften | 58 |
|---------------------|----|
| Kamerainformationen | 58 |

## Μ

| MAPI-kompatible Mail-          |     |
|--------------------------------|-----|
| Software                       | 49  |
| MGI VideoWave                  | 9   |
| Minimieren des RICOH Gate-Fen- |     |
| sters                          | 23  |
| MP3-Dateien                    | 43  |
| MusicMatch JUKEBOX             | . 9 |

## Ν

| Nachrichtengröße | 54 |
|------------------|----|
| Netzgerät        | 19 |

## Q

## R

| 55 |
|----|
| 19 |
| 8  |
| 59 |
|    |

| RICOH Gate-Symbol  | 19 |
|--------------------|----|
| RICOH Gate-Version | 60 |

## S

| Send Mail-Einstellungen       | 51 |
|-------------------------------|----|
| Speicherautomatik-Einstellung | 34 |
| Speichereinstellungen         | 28 |
| Starten der Anwendung         | 57 |
| Starten von RICOH Gate        | 24 |
| System Environment            |    |
| RICOH Gate                    | 10 |

## Т

| . 26 |
|------|
| 58   |
| . 26 |
| . 26 |
| . 25 |
| 27   |
| 49   |
| 37   |
| . 25 |
| 35   |
| 8    |
|      |

## U

| Übertragungseinstellungen | 40 |
|---------------------------|----|
| Dialogfenster             | 39 |
| USB terminal              | 19 |
| USB-Kabel                 |    |
| Abtrennen                 | 22 |
| Anschließen               | 19 |
| USB-Port                  | 19 |
| USB-Treiber               | 8  |
|                           |    |

## ۷

Versenden von E-Mail ...... 49

## **Ricoh-Vertretungen**

Ricoh company., Ltd. 3-2-3, Shin-yokohama Kohoku-ku, Yokohama-shi 222-8530, Japan http://www.ricoh.co.jp/r\_dc

Ricoh Factory Service Center 3235 Sunrise Blvd., Suite2 Rancho Cordova, CA 95742 http://www.ricohzone.com/

RICOH EUROPE B.V. (PMMC EUROPE) Oberrather Straße 6, D-40472 Düsseldolf, Germany http://www.ricohpmmc.com

RICOH UK LTD. (PMMC UK) Ricoh House, 1 Plane Tree Crescent, Feltham, Middlesex, TW13 7HG, England

RICOH FRANCE S.A. (PMMC FRANCE) 383, Avenue du Général de Gaulle – BP 307-931-13 Clamart Cédex, France

RICOH ESPANA, S.A. (PMMC SPAIN) Av. Litoral Mar, 12-14, 08005 Barcelona, Spain

RICOH EUROPE B.V. (PMMC BENELUX) Koolhovenlaan 35, 1119 NB Schiphol-Rijk, The Netherlands Ricoh Photo Products (Asia), Ltd. Unit D, E & F 24/F., China Overseas Building 139 Hennessy Road, Wan Chai Hong Kong

Ricoh Australia Pty. Ltd. 8 Rodborough Road Frenchs Forrest, N.S.W. 2086 Australia http://www.ricoh.com.au